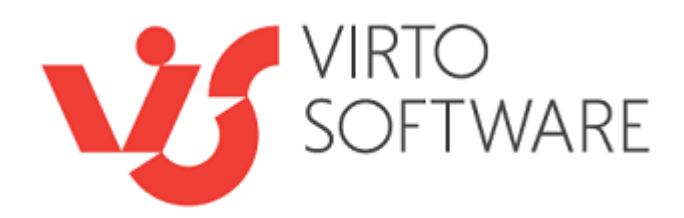

# Virto Office 365 Alerts and Reminders App

**User and Installation Guide** 

## **Table of Contents**

| SYSTEM/DEVELOPER REQUIREMENTS                             |   |
|-----------------------------------------------------------|---|
| VIRTO SHAREPOINT ALERTS AND REMINDERS ADD-IN INSTALLATION | 4 |
| LICENSE STATUS                                            | 7 |
| ADMINISTRATION AND USAGE                                  | 8 |
| SharePoint Alerts Add-In Administration                   | 8 |
| SharePoint Alerts Usage                                   |   |
| Recipients                                                |   |
| Message View                                              |   |
| High Importance Marker                                    |   |
| Complex URLs                                              |   |
| Attachments to List Items                                 |   |
| Saved Message Templates                                   |   |
| Field values change tracking                              |   |
| Options                                                   |   |
| Same Date, After, and Before                              |   |
| The count of days from additional field                   |   |
| Daily reminder                                            |   |
| How to merge summary alerts in one alert with a table     |   |
| Alerts for Users in a Chosen Group                        |   |
| Preview Option                                            |   |
| Filtering and Paging                                      |   |
| Queue                                                     |   |
| SharePoint Reminders Usage                                |   |
| How to Connect Alerts from SharePoint to Teams            |   |

## System/Developer Requirements

#### **Operating System**

Microsoft Windows Server 2008, 2012

#### Server

\_

SharePoint Release 2013 (Microsoft Office SharePoint Server 2013; Microsoft .NET Framework 4.5) \_ Office 365.

*Note:* This product is not compatible with SPS 2003, SPS 2010 and WSS v2.

#### Browser

Microsoft Internet Explorer, Mozilla Firefox, Opera, Google Chrome.

## Virto SharePoint Alerts and Reminders Add-In Installation

To install the Virto Office 365 Alerts App to your SharePoint site, go to the site where you'd like to add it and pick "App" under "New" button.

| Community Site 🕫       |                                    |  |  |  |  |  |  |  |  |
|------------------------|------------------------------------|--|--|--|--|--|--|--|--|
| Home                   | + New ~ 🐼 Page details 🖬 Analytics |  |  |  |  |  |  |  |  |
| Documents              | List                               |  |  |  |  |  |  |  |  |
| Product List           | Document library                   |  |  |  |  |  |  |  |  |
| Denses                 | Page                               |  |  |  |  |  |  |  |  |
| Pages                  | Space                              |  |  |  |  |  |  |  |  |
| Site contents          | News post                          |  |  |  |  |  |  |  |  |
| Soft Skills Training   | News link                          |  |  |  |  |  |  |  |  |
| Business Strategy Cour | Plan                               |  |  |  |  |  |  |  |  |
| Risk Management Cou    | Арр                                |  |  |  |  |  |  |  |  |

Then choose "From SharePoint store" and search for Virto Alerts App (click "Find more apps in the SharePoint Store").

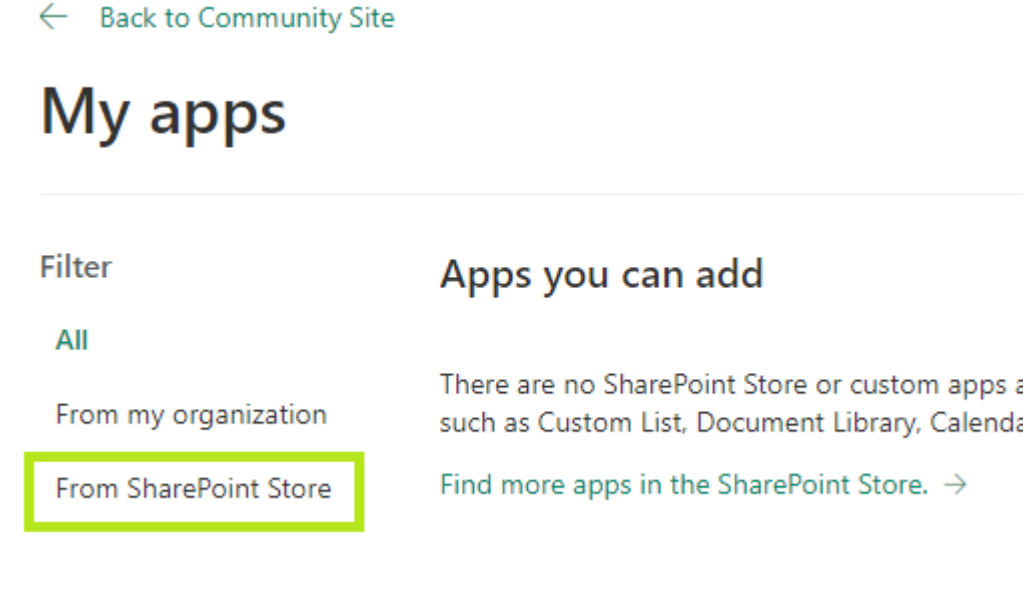

Find Alerts App by Virtosoftware and click on it.

#### Categories

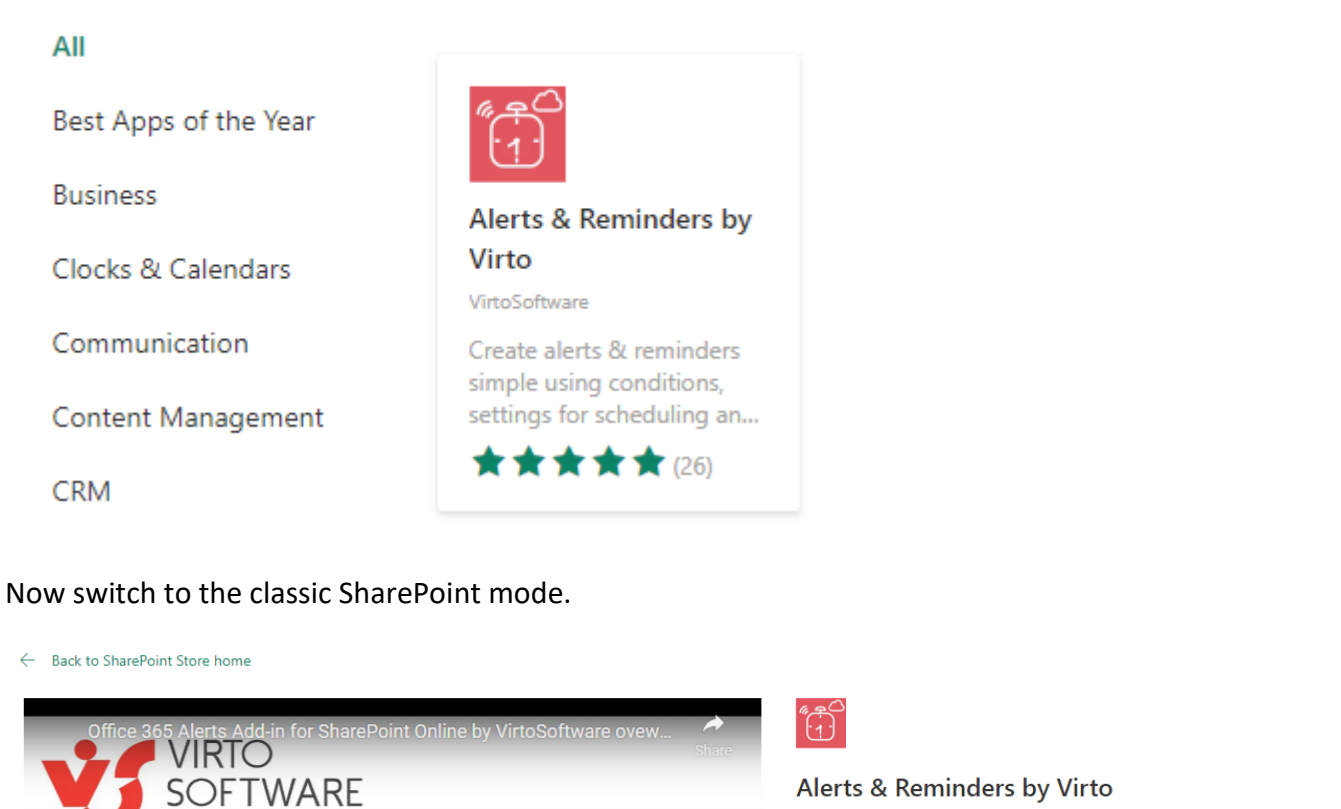

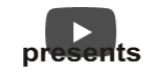

| Alerts & Reminders I       |
|----------------------------|
| Provided by: VirtoSoftware |
| ★★★★★ 4.7 (26 Ratings)     |

ightarrow Switch to the classic SharePoint Store This app is supported only in the classic Share

can switch to the classic experience now to add this app.

oint Store experience. You

## SharePoint Alerts Add-In for Office365

Watch on 🕞 YouTube

Then click "Add it".

| (ii)<br>(- |                   | from            | erts<br>VirtoSoftv | & R<br>vare      | emi                | ndei                | rs b           | У | V | 'i | rto | $\supset$      | Find an a                                  |
|------------|-------------------|-----------------|--------------------|------------------|--------------------|---------------------|----------------|---|---|----|-----|----------------|--------------------------------------------|
| ← Back     | to site Vir       | to Alert for Si | narepoint Onli     | ne               |                    |                     |                | ¢ | 1 |    | Fee | Free           |                                            |
| My a       | erts All alerts   | Queue Setti     | ngs Subscript      | ion              |                    |                     |                |   |   |    |     | ADD I          |                                            |
| 🐥 Ac       | ld Alert 🛛 🖏 Al   | dd Reminder     | Alerts: 32/Unlin   | nited            |                    |                     |                |   |   |    |     | By acquiring t | his app you agree to its permissions.      |
| $\swarrow$ | Title             | List            | Change type        | Recipients       | Send Alerts for Th | Schedule            | Created by     |   |   |    |     | , , ,          |                                            |
|            | My docs were cha  | Alerts list     | Existing items are | Me;              |                    | Send a daily sum    | Kate Zhemosek  | ⊧ | ឤ | /  | х   |                |                                            |
|            | Weekly changes r  | Alerts list     | Existing items are | Me;              | Apply to all items | Send a weekly su    | Kate Zhemosek  | F | ≘ | /  | x   | VERSION        | 2.0.0.0                                    |
|            | Description chang | Alerts list     | All changes        | Me;              | Use condition(s)   | Send a daily sum    | Kate Zhemosek  | Þ | ≘ | /  | x   | RATING         | ★★★★★ (26)                                 |
|            | Price changed     | Alerts list     | Existing items are | Mexinto@vinto.co | Apply to all items | Send notification i | Kate Zhernosek | ► | ≘ | /  | x   | RELEASE DATE   | October 2017                               |
|            | Meeting reminder  | Virto Kariban   | -                  | Me:Assigned-Tg:  | Use condition(s)   | Send on date dep_   | Kate Zhemosek  |   | = | /  | x   | CATEGORY       | IT/Admin,Productivity,Workflow & Process M |
|            | hems modified     | Documents       | Existing items are | Me;              | Apply to all items | Send notification i | Kate Zhernosek | ÷ | ÷ | /  | X   | SUPPORT        | App Website                                |
|            |                   |                 |                    |                  |                    |                     |                |   |   |    |     |                |                                            |

Then click "Continue" and "Purchase". (The purchase button does not suppose you buy the product, it is free for the trial period.)

We're getting the details of your new app...

Select Purchase to buy this App or select Cancel to return to the App detail page.

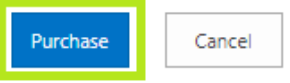

#### Then return to site.

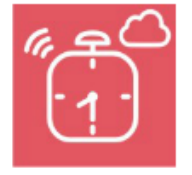

You just got this app for everyone in your organization. Alerts & Reminders by Virto

Add this app to Community Site

You can add this app later on any site you can manage, or return to the SharePoint Store to get more apps.

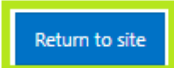

#### Confirm you trust the app.

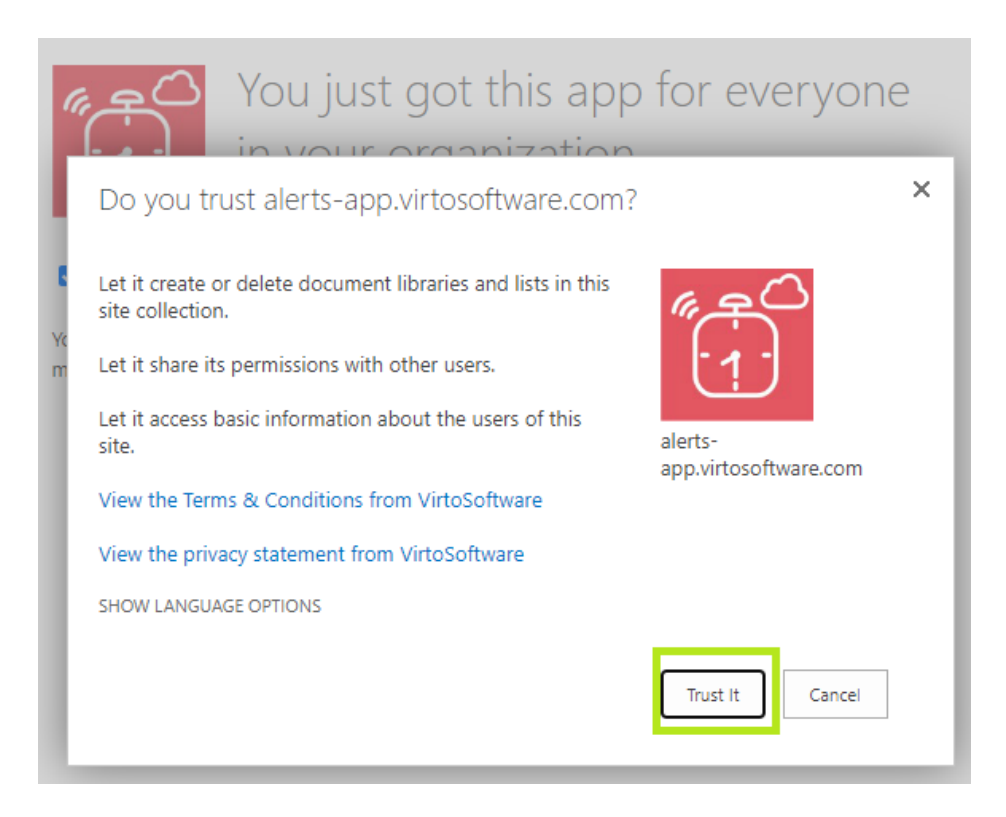

Copyright © 2022 All rights reserved. www.virtosoftware.com

6

Now the Alerts App appears in the site content as installed app. Click SharePoint Alerts icon to start working.

| Community Site 🕫      |                                |                  |  |  |  |  |  |  |
|-----------------------|--------------------------------|------------------|--|--|--|--|--|--|
| Home                  | + New ~                        |                  |  |  |  |  |  |  |
| Documents             | 🖻 Site Assets                  | Document library |  |  |  |  |  |  |
| Product List          | 🖻 Style Library                | Document library |  |  |  |  |  |  |
| Pages                 | Business Strategy Courses      | List             |  |  |  |  |  |  |
| Site contents         | Marketing Team Vacation        | List             |  |  |  |  |  |  |
| Soft Skills Training  | III Product List               | List             |  |  |  |  |  |  |
| Business Strategy Cou | Risk Management Courses        | List             |  |  |  |  |  |  |
| Risk Management Cou   | III Sales Team Vacation        | List             |  |  |  |  |  |  |
| Marketing Team Vacat  | 💷 Soft Skills Training         | List             |  |  |  |  |  |  |
| Sales Team Vacation   | Alerts for Office 365 by Virto | Арр              |  |  |  |  |  |  |

## **License Status**

You can see your current license status by clicking on "Subscription" tab. You can create 10 alerts for free. Virto license is required to create more than 10 alerts in one site collection.

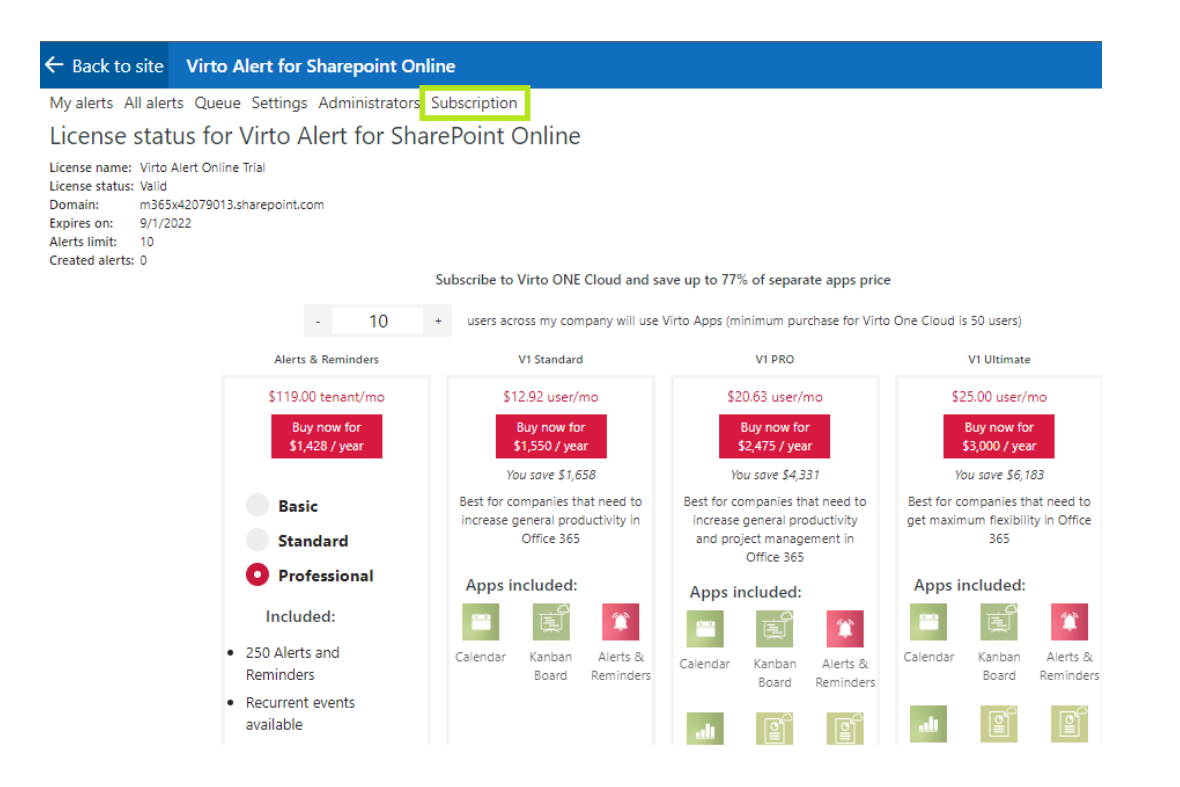

## Administration and Usage

## **SharePoint Alerts Add-In Administration**

Once you have added Virto SharePoint Alerts to the site page, you have to adjust the app.

Use "My alerts" and "All alerts" tabs to display and manage created alerts and reminders.

| ← Back                                                                                                    | to site Virto Aler                               | t for Sharepoint Onlir | ne                          |                          |                              |                                 |                | ¢0 | ?              |   | Feedback |
|----------------------------------------------------------------------------------------------------|--------------------------------------------------|------------------------|-----------------------------|--------------------------|------------------------------|---------------------------------|----------------|----|----------------|---|----------|
| My ale                                                                                                    | My alerts All alerts Queue Settings Subscription |                        |                             |                          |                              |                                 |                |    |                |   |          |
| 🐥 Ado                                                                                                    | d Alert 🛛 👼 Add Remin                            | nder 🚯 Alerts: 10/10   | 0                           |                          |                              |                                 |                |    |                |   |          |
| $\checkmark$                                                                                                    | Title                                            | List                   | Change type                 | Recipients               | Send Alerts for These Change | Schedule                        | Created by     |    |                |   |          |
|                                                                                                    | Meeting reminder                                 | testNewReminders       |                             | Me;                      | Apply to all items           | Send on date from a field value | Victor Bushuev | •  | <u>ا</u>       | P | ×        |
|                                                                                                    | Track list changes                               | ListTestNewAlerts      | All changes                 | Me;                      | Apply to all items           | Send notification immediately   | Victor Bushuev | ⊩  | £              | I | ×        |
|                                                                                                    | New docs added                                   | testMetaData           | New items are added         | Me;                      | Apply to all items           | Send notification immediately   | Victor Bushuev | ►  | <u>ا</u>       | P | ×        |
| . 4                                                                                                    | Deleted tasks alert                              | Tasks                  | Items are deleted           | Me;virto@virto.com;      | Apply to all items           | Send notification immediately   | Kate Zhernosek | ►  | )<br>(日<br>(1) | P | ×        |
| <sup>1</sup> <sup>1</sup> | Task reminder                                    | testReminder           |                             | Me;                      | Apply to all items           | Send on date from a field value | Victor Bushuev | ►  | <u>ا</u>       | N | ×        |
|                                                                                                    | New leads                                        | testAlertRepeat        | New items are added         | Me;                      | Apply to all items           | Send on date from a field value | Victor Bushuev | ►  | <u>ا</u>       | P | ×        |
|                                                                                                    | pr                                               | Calendar               | Existing items are modified | Me;                      | Use condition(s)             | Send a daily summary            | Kate Zhernosek | ►  | <u>ا</u>       | I | ×        |
|                                                                                                    | Alert                                            | testALert              | All changes                 | Me;u2;vitbush@gmail.com; | Use condition(s)             | Send on date from a field value | Victor Bushuev | ►  | <u>ا</u>       | N | ×        |
|                                                                                                    | Events are modified                              | CreatedByTest          | Existing items are modified | Created-By;              | Apply to all items           | Send notification immediately   | Victor Bushuev | •  | <u>ا</u>       | P | ×        |
|                                                                                                    | Priority change alert                            | Calendar               | Existing items are modified | Me;                      | Use condition(s)             | Send a daily summary            | Kate Zhernosek | •  | )田             | P | ×        |

The tab "Settings" allows you to add templates.

A user with administrator permission can select a Time Zone for this app. This feature is especially useful if you create alerts involving recipients from other time zones.

You have also the ability to define email and user, that are shown in recipient's email as sender's email and title.

Note: pay attention to the fields "E-mail From" and "E-mail Reply-To". The default address is <u>support@virto.com</u>. Please change the default address to your company address.

| My alerts All alerts Queue Settings    | Subscription     |  |  |  |  |  |
|----------------------------------------|------------------|--|--|--|--|--|
| Select your Time Zone:                 |                  |  |  |  |  |  |
| (UTC-06:00) Central Time (US & Canada) |                  |  |  |  |  |  |
| E-mail From:                           |                  |  |  |  |  |  |
| Type here e-mail:                      | Type here title: |  |  |  |  |  |
| support@virto.com                      | Virto Team       |  |  |  |  |  |
| E-mail Reply-To:                       |                  |  |  |  |  |  |
| Type here e-mail:                      | Type here title: |  |  |  |  |  |
| support1@virto.com                     | Virto Team       |  |  |  |  |  |

You can adjust default header and footer for alerts and notifications across current site collection. This view will be applied to empty headers and footers. If the Alerts app on a particular site has already customized header or footer, the old view will not be overwritten.

Email Header

| Format 🗸           | В | I | U | E 1 | 1 | ≔ | ≣ ≠≣ | ග | ••• | <b>II</b> I |  |
|--------------------|---|---|---|-----|---|---|------|---|-----|-------------|--|
| <u>Virto</u> Alert |   |   |   |     |   |   |      |   |     |             |  |
|                    |   |   |   |     |   |   |      |   |     |             |  |
|                    |   |   |   |     |   |   |      |   |     |             |  |
|                    |   |   |   |     |   |   |      |   |     |             |  |
|                    |   |   |   |     |   |   |      |   |     |             |  |
|                    |   |   |   |     |   |   |      |   |     |             |  |

Email Footer

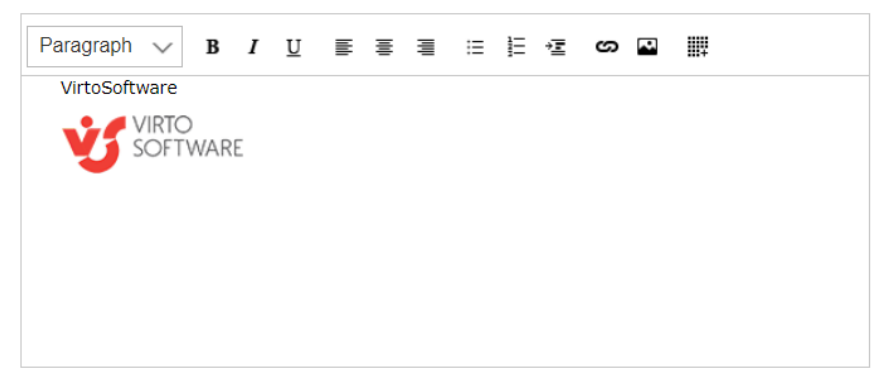

Then you can set a list of users or user groups who can create alerts.

Copyright © 2022 All rights reserved. www.virtosoftware.com

9

10

Select SharePoint groups and users who can create alerts for other users and external emails:

Type here group name, or user name, or user e-mail:

own Search

List of allowed groups and users

| <b>_</b>   | Dmitry Leytner                               | × |                    |                       |
|------------|----------------------------------------------|---|--------------------|-----------------------|
| <b>4</b> 4 | <sup>dle@virto.com</sup><br>Team Site Owners | × |                    |                       |
| <b>.</b>   | Alex Linn                                    | × |                    |                       |
|            | al@virto.com                                 |   |                    |                       |
|            |                                              |   | Apply to this site | Apply to all subsites |

You can apply settings to current site or to all sites across your site collection.

If you apply template to all sites and a particular site's app is already customized manually, the changes will not be applied to this customized app's settings.

### **SharePoint Alerts Usage**

Click "Add Alert" to create a new alert.

Information form with four tabs will be displayed: "General", "Recipients", "Message View" and "Options".

Open "General" tab and select a SharePoint list to create alert for its changes. You may also select a folder (for example, the "Documents" folder).

| 🗲 Back to site     | Virto Alert for Sharepoint O | aline                            |
|--------------------|------------------------------|----------------------------------|
|                    | Create A New Aler            | t ×                              |
| My alerts All a    | erts (                       |                                  |
| A dal Alart        | i≡ General                   |                                  |
| Add Alert<br>Title | List                         | Select or search an SP List      |
| Alert              | Change Type                  | ·                                |
| Alert              | Title                        |                                  |
| Alert test 1       | 6                            | Enabled                          |
| 🔔 Check 1          |                              | Eller Daman                      |
| Condition no       | it changed Owner user        | Eileen Dempsey                   |
| 🔔 Daily Alert      | Owner group                  | Select or search an owner groups |
| 👃 David Test C     | hanges                       |                                  |
| 🔂 Due date ex      | ired 2 da                    |                                  |
| New Item wi        | th conditio                  |                                  |
| Not modifie        | Message view                 |                                  |
| Total Items: 16    | Modified                     |                                  |

Select action about which the alert will notify. Four actions are available in the current version:

- All changes (combines all cases together);
- New items are added;
- Existing items are modified;
- Items are deleted.

Fill out the required field "Title". This is a title of new Alert Subscription.

Create A New Alert

| ≔ General   |             |
|-------------|-------------|
| List        | Products    |
| Change Type | All changes |
| Title       | Virto Alert |
|             | Enabled     |

Select "Enable" or "Disable" status. You can disable subscriptions temporary. In this case, alerts will not be created and sent.

Usually, only the administrator and the alert creator (owner) have the ability to edit an alert. If an alert owner was fired, only the administrator has access to these alerts, or you can change the alert owner and give permission to edit certain alerts to any other user.

|             | Enabled            |   |
|-------------|--------------------|---|
| Owner user  | Eileen Dempsey     | • |
| Owner group | Hierarchy Managers | • |

You can import and export an existing alert. This feature allows to propagate the same alert from one list to another as well as to a list on other site collection.

|                | 12                               |
|----------------|----------------------------------|
| Owner group    | Select or search an owner groups |
| @ Recipients   |                                  |
| 🗹 Message view |                                  |
| ≣ Options      |                                  |
| Import Export  | Save Cancel                      |

### Recipients

#### Now switch to Recipients tab. The list of recipients who will receive alerts is defined here.

@ Recipients To: **\***+ Me × Type a emails or title of user fields (ex.: Created By, Modified By) CC: **.**\* Type a emails or title of user fields (ex.: Created By, Modified By) BCC: **.** Type a emails or title of user fields (ex.: Created By, Modified By) MS Teams Webhook https://outlook.office.com/webhook/ URL: Microsoft Teams Incoming Webhook Connector URL

#### Your must have administrator right to send alerts to other users.

| My alerts All alerts Settings Subsc | cription                               |
|-------------------------------------|----------------------------------------|
| Select users who can create alert   | ts for other users and external emails |
| Type here user name or e-mail:      |                                        |
| Search                              |                                        |
| List of allowed users               |                                        |
| Kate Silver (ezh@virtoway.com)      | ×                                      |
| Nick Brook (nv@virtoway.com)        | ×                                      |
|                                     | Save                                   |

If you have the administrator's rights, there are several options of recipients' selection. The first option is **Set of users or e-mail addresses**. You can start typing at least 3 letters of a username and get suggestions with an autocomplete option.

This option enables to set any number of names or addresses.

| Create A New Ale | t                       | ×          |
|------------------|-------------------------|------------|
| ≔ General        |                         |            |
| @ Recipients     |                         |            |
| Recipients       | Me x alex<br>Alex Shell | <u>2</u> 4 |
| 🗹 Message view   | Alex Ant<br>Alex Linnik |            |
| ≣ Options        |                         |            |
|                  |                         |            |
|                  | Save                    | Cancel     |

13

The second option is Me.

In this case, an alert's email message will be sent to the user who has created this alert.

Click on users' icon next to the recipients' field to display the dropdown menu with user fields of current list. In the following example, these are fields Assigner to, Created by, and Modified by.

This option is used when it is required to organize alerts sending to users taken from a specified field. For example, it can be used if you need to send alerts to users assigned to work with a task. Select "Assigned to" and send alerts to users from according to the field of the current list.

| Create A New Alert           | Add user field value 🛛 🗶                                       |
|------------------------------|----------------------------------------------------------------|
| ≔ General                    | Field •                                                        |
| @ Recipients                 | Assigned To<br>Created By<br>Modified By                       |
| Recipients Me × Type a email | Me<br>s or title of user fields (ex.: Created By, Modified By) |

You can also add user groups as recipients the same way.

You can assign multiple recipients in this field and select both recipients from a field in the Alert list and recipients with emails. In this case, you will send them all the alerts.

You can also add recipients to Carbon Copy and Blind Carbon Copy fields, and set email addresses to be displayed as "From" and "ReplyTo".

MS Teams Webhook URL is an integration option with Microsoft Teams. There you can add a MS Team channel as a recipient and show the alert message in chat.

**Note**: you can also set default addresses for "From" and "ReplyTo" on Virto Alert Settings page (tab Settings).

| Create A                    | A New Alert                                                                               |             |
|-----------------------------|-------------------------------------------------------------------------------------------|-------------|
| ≔ Gene                      | eral                                                                                      |             |
| @ Reci                      | ipients                                                                                   |             |
| To:                         | Me × Demo Visitors × Type a emails or title of user fields (ex.: Created By, Modified By) | 1.00 A      |
| CC:                         | Dmitry Leytner × Type a emails or title of user fields (ex.: Created By, Modified By)     | <u>*</u> *+ |
| BCC:                        | Created By × Type a emails or title of user fields (ex.: Created By, Modified By)         | <u>\$</u>   |
| MS Teams<br>Webhook<br>URL: | https://outlook.office.com/webhook/                                                       |             |
| From:                       | Email: virto@virto.com Title: Virto team                                                  |             |
| ReplyTo:                    | Email: Title:                                                                             |             |

#### **Message View**

Switch to the Message View tab.

There you can see default alert tags in message body, which you can change as well as any other information in a message.

14

|              | 15                                                     |                     |
|--------------|--------------------------------------------------------|---------------------|
| Message view |                                                        | raidtely            |
| 5            |                                                        | ng on a field value |
| Subject      | Reminder on modified                                   |                     |
| Header 🕂     |                                                        | adiately            |
| Body         | (inherited font) V (inherited size) V Format V A V O A | ng on a field value |
|              | B I ∐ ↔ ≡ ≡ ≡ ≡ x, x' ≔ Ё ≝ ⊂ ∞ ⊒ ∰ <>                 |                     |
|              | Templates: 🔹 🕂 🖶 💼 🏼 🖉                                 |                     |
|              | Item Title - Change Type All fields values             |                     |
|              | 6                                                      |                     |
| Footer +     |                                                        |                     |

You can add your own tags by clicking on tag icon.

| Create A New Alert | Add | tag value ×                                        |
|--------------------|-----|----------------------------------------------------|
| ≔ General          | Tag |                                                    |
| @ Recipients       |     | All fields values<br>Change Type<br>Edit Item Link |
| 🗹 Message view     | _   | Item Link<br>Item Title                            |
| Subject            |     | List Link List Title Site Title                    |
| Header 🛨           |     | Site fille                                         |
| Body Heading 1 🗸   | BI  | ⊻⋷⋷⋷∊⋿⋴⋷∽⊾⊯                                        |
| Templates:         |     | • + <b>R m #</b>                                   |
| Site Title         |     |                                                    |

Click "+" next to Header or Footer to open and customize Header and Footer sections.

|          | 16                                                                                                    |  |  |  |  |
|----------|----------------------------------------------------------------------------------------------------|--|--|--|--|
| Subject  |                                                                                                    |  |  |  |  |
| Header — | Paragraph $\checkmark$ B     I     I |  |  |  |  |
|          | Templates: + 🖪 🗰 🗳                                                                                                    |  |  |  |  |
|          | VIRTO<br>SOFTWARE                                                                                                    |  |  |  |  |
| Body     | Format ∨ B I U ≣ ≣ ≣ ⊟ ⊑ ⊂ ∽ 🖬 🏢                                                                                                    |  |  |  |  |
|          | Templates: 🔹 + 🖪 🗰 🎸 🖾                                                                                                    |  |  |  |  |
|          | Item Title - Change Type<br>All fields values                                                                                                    |  |  |  |  |
| Footer — | Paragraph     B     I     U     E     E     E     C     C                                                                                                    |  |  |  |  |
|          | Templates: + 🖪 🛍 🗳                                                                                                    |  |  |  |  |
|          | VirtoSoftware - Virto Alert for Sharepoint Online.                                                                                                    |  |  |  |  |

This tab allows you to define a message template.

When you create an alert (or reminder) you can choose the checkbox "Is important" and the message will be marked as important one in your email client.

| ← Back to site Virto Alert         | for Sharepoint Online                                                                                                    |   |
|------------------------------------|----------------------------------------------------------------------------------------------------|---|
| My alerts All alerts Queue         | Create A New Reminder                                                                                                    | × |
| 🐥 Add Alert 🛛 🐯 Add Remind         | i≡ General                                                                                                    |   |
| Title     New contract in the list | @ Recipients                                                                                                    |   |
|                                    | 🗹 Message view                                                                                                    |   |
|                                    | Subject Someone deleted the list item 🖉 🕼                                                                                                    | 2 |
|                                    | Header +                                                                                                    |   |
|                                    | B       I       Image: the second second se |   |

The result of message adjustment may look this way:

|          | 17                                                                   |
|----------|----------------------------------------------------------------------|
|          |                                                                      |
| Subject  | Alert                                                                |
| Header — | Paragraph ∨ B I U ≣ ≣ ≣ ⊟ ⊑ ⊂ ∞ 🖬 🏢                                  |
|          | Templates: + 🖪 🛍 🧳                                                   |
|          | The " <u>VirtoSoftware</u> Changes in last 24 hours" email includes: |
| Body     | Paragraph ∨ B I U ≣ ≣ ≣ ⊞ ⊞ ⊄ ∽ ⊾ ∰                                  |
|          | Templates: 🔹 🕂 🖶 💼 🌾 🕼                                               |
|          | Task name field was changed from Task Name to Task Name              |
|          | Field Old value New value                                            |
|          | Task name Task Name Task Name                                        |
|          | Item Title                                                           |
| Footer — | Paragraph ∨ B I U ≣ ≣ ≣ ⊞ ½≣ co ⊠ ∰                                  |
|          | Templates: + 🖪 💼 🗳                                                   |
|          | <u>VirtoSoftware</u> contact info.                                   |
|          | VIRTO<br>SOFTWARE                                                    |

Alert recipients receive email messages as follows:

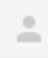

Virto Alert alert@virtoway.com via sendgrid.me

to me 🖃

The "VirtoSoftware Changes in last 24 hours" email includes:

Task name field was changed from Old task name to New task name

| Field     | Old value     | New value     |
|-----------|---------------|---------------|
| Task name | Old task name | New task name |
| ***       |               |               |

VirtoSoftware contact info.

VIRTO SOFTWARE

#### **High Importance Marker**

When you create an alert or reminder, open the "Message view" section and tick the checkbox "Is important".

| ← Back to site Virto Aler  | t for Sharepoint Online                                 |   |
|----------------------------|---------------------------------------------------------|---|
| My alerts All alerts Queue | Create A New Reminder                                   |   |
| 🐥 Add Alert 🛛 🐯 Add Remind | i≡ General                                              |   |
| ✓ Title                    | @ Recipients                                            |   |
| New contract in the list   | 🗹 Message view                                          |   |
|                            | Subject Someone deleted the list item                   |   |
|                            | Is important                                            |   |
|                            | Header +                                                |   |
|                            | Body (inherited font) V (inherited size) V Format V 🖉 A | ~ |
|                            | B <i>I</i> <u>U</u> ↔ ≡ ≡ ≡ ×.×' ≡ ⊟ ⊂ ∞ ⊠ ∰ ↔          |   |
|                            | Templates: 🗸 + 🖪 🖻 🖋 🖾                                  |   |
|                            |                                                         |   |

Do not forget to save the alert/reminder to apply the high-importance settings

#### **Complex URLs**

First, go to the Alerts app page and click "**Edit**" next to the alert where you'd like to add variable images.

| ← Bi | ack to site Virto A      | lert for Sharepoint    | : Online                    |            |                           |                            |                    | Q | ?      | Feed     | dback |
|------|--------------------------|------------------------|-----------------------------|------------|---------------------------|----------------------------|--------------------|---|--------|----------|-------|
| My a | erts All alerts Queue    | Settings Administra    | tors Subscription           |            |                           |                            |                    |   |        |          |       |
|      | dd Alert 🛛 🗟 Add Remind  | ler 📴 Browse tenant    | Alerts: 63/250              |            |                           |                            |                    | 4 | /25/20 | 22, 6:25 | 00 AM |
| ~    | Title                    | List                   | Change type                 | Recipients | Send Alerts for These Cha | Schedule                   | Modified           |   |        |          |       |
|      | Meet our new teammate    | MK Demo Multiple Lists | New items are added         | Me;        | Apply to all items        | Send notification immedia  | 04/16/2021 2:03AM  |   | ] :=   | 0        | Ē.    |
|      | New contract in the list | Contracts List         | New items are added         | Me;        | Apply to all items        | Send notification immedia  | 11/26/2020 1:17AM  |   | ] /≡   | 0        | Ü     |
|      | New task has been added  | Sales&Marketing Demo   | New items are added         | Me;        | Apply to all items        | Send notification immedia. | 09/23/2021 11:42AM |   | 1      | 0        | Ē     |
|      | New Weekly Meeting Alert | Sales&Marketing Demo   | All changes                 | Me;        | Apply to all items        | Send notification immedia  | 07/02/2021 3:43AM  |   | 1      | 0        | 1     |
| 1    | Notify New Project       | MK Demo Multiple Lists | Reminder                    | Me;        | Apply to all items        | Send on date depending     | 04/16/2021 2:01AM  |   | ] 1=   | 0        | Ē     |
|      | Overdue task             | Sales&Marketing Demo   | Existing items are modified | Me;        | Apply to all items        | Send notification immedia  | 08/12/2021 1:29AM  |   | ] 18   | 0        | 圓     |
|      | New Training Course      | Sales&Marketing Demo   | New items are added         | Me;        | Apply to all items        | Send notification immedia. | 04/25/2022 3:30PM  | ~ | ] 🚛    | 0        | 直     |
| R    | Upcoming Courses Remin   | Training Courses Plan  | Reminder                    | Me;        | Apply to all items        | Send on date depending     | 08/11/2021 4:27AM  |   | 1      | 0        | 前     |
|      | Weekly Meeting Content   | MK Demo Multiple Lists | New items are added         | Me;        | Apply to all items        | Send notification immedia  | 04/20/2021 8:20AM  |   |        | 0        | 面     |

In the alert window find the "Message View" block. This is where we're going to add the image.

18

| General      |                                                                                                    |
|--------------|----------------------------------------------------------------------------------------------------|
| Recipients   |                                                                                                    |
| Message view |                                                                                                    |
| Subject      | Training courses of the week                                                                                                    |
|              | ✓ Is important                                                                                                    |
| Header +     |                                                                                                    |
| Body         | (inherited font)       ∨       (inherited size)       ∨       Paragraph       ∨       A       ◇       ◇         B       I       U       ★       E       E       E       ×       ×       *       E       Image: C       Image: C< |
| Footer +     | Append Item Attachments                                                                                                    |

19

Header 🕂

| Body | (inherited font)       (inherited size)       V       Paragraph       V       A       V |
|------|-----------------------------------------------------------------------------------------|
|      | B <i>I</i> <u>U</u> ↔ ≡ ≡ ≡ X, X' ≔ ≒ ⊂ ⊙ ⊠ ∰                                           |
|      | Templates: 🗸 + 🖽 🛍 ⊘ 🔤 🖓                                                                |
|      | Add complex link                                                                        |

When you click "Add complex link", you should choose a **Title source** and a **URL source**.

| Add Link     |     | ×      |
|--------------|-----|--------|
| Title source |     |        |
| URL source   |     | *      |
|              |     | *      |
|              |     |        |
|              | Add | Cancel |

First, the **title source** is where we take the title from. You can choose if from the long list of available fields. We choose "Course image" in our case. This is the Image type field of the source SharePoint list.

20

| E  | Add Link                | $\times$ |   |
|----|-------------------------|----------|---|
| he | Title source            |          |   |
| L  |                         | ~        | l |
|    | Content Type ID         |          | l |
|    | Course Image<br>Created |          |   |
|    | Created By              |          |   |
|    | Duration<br>End date    |          | ÷ |
|    | ID                      |          |   |
|    | Modified<br>Modified By |          |   |
|    | Name                    | 4        |   |
|    | Path                    |          |   |
|    | Title                   |          |   |
|    | URL Path                |          |   |

Second, the **URL source** is where we link to with a click: display item URL or edit item URL. If a SharePoint item has a URL, it will be added automatically to the alert.

| A   | dd Link                                         |       | ×      |
|-----|-------------------------------------------------|-------|--------|
| Tit | le source                                       |       |        |
| UR  | Course Image                                    |       | *      |
|     | Display Item UR                                 | RL    | ~      |
|     | D <mark>isplay Item U</mark> R<br>Edit Item URL | RL    |        |
|     |                                                 | Add   | Cancel |
|     | ~ -                                             | - 5 M |        |

As a result, the alert scheme looks as follows. Certainly, you can adjust it as you wish.

| Body | (inherited font) $\checkmark$ 12px $\checkmark$ Heading 1 $\checkmark$ $\checkmark$ A $\checkmark$ |
|------|----------------------------------------------------------------------------------------------------|
|      | B I ∐ ↔ ≡ ≡ ≡ ≡ ×, ×, ≔ ≟ ∻ ⊑ ∞ ⊠ ∰                                                                |
|      | Templates: ► + 🖬 🗊 ⊘ 🔤 🖓                                                                           |
|      | Course Image                                                                                       |
|      |                                                                                                    |
|      |                                                                                                    |

21

Now imagine someone is adding the image to the source SharePoint list.

|                            |                   | 22                        |
|----------------------------|-------------------|---------------------------|
| /irtoWay Team Sit          | e                 | HR Training               |
| 🔶 🕂 New 🖉 Edit             | t 🔠 Edit in gri   | Acc Title *               |
|                            |                   | HR Training               |
| Training Courses P         | Plan ☆            | 🛅 Start date              |
|                            | Start date $\vee$ | 29/04/2022 10:00          |
|                            | _                 | 🛅 End date                |
|                            | 29/04/2022 10:00  | 17/08/2021                |
| nse                        | 04/08/2021 10:00  | Are Duration              |
|                            |                   | 2 hours                   |
| Security Training          | 06/08/2021 10:00  | 🖂 Image                   |
| gineering with Microsoft A | 05/08/2021 10:00  |                           |
| at: Interviews             | 06/08/2021 10:00  |                           |
| a and Tax Avoidance        | 06/08/2021 10:00  | ତ URL                     |
| nd Interpersonal Skills at | 13/08/2021 10:00  | https://virtosoftware.com |

The recipients can see the alert in their email client.

|     | Outlook       |          | ,∕⊂ Search |          |       |             |                  |                |           |  |
|-----|---------------|----------|------------|----------|-------|-------------|------------------|----------------|-----------|--|
|     | 🗹 New message | 📋 Delete | 🖻 Archive  | 🛇 Junk ~ | Sweep | 🗈 Move to 🗸 | 🗸 Categorize 🗸   | 🕒 Snooze 🗸     | 🤊 Undo    |  |
| ::: |               | ۲        | ⊘ Inbox    | *        |       |             |                  |                |           |  |
| 8   | ✓ Favorites   |          | From       |          |       |             | Subiect          |                |           |  |
| D   | 🖾 Inbox       | 1        | O HR Ne    | ws       |       | ļ           | Training courses | of the week Vi | rto alert |  |
|     | ▷ Sent Items  |          | Last we    | ek       |       |             |                  |                |           |  |

See how the alert looks with the automatically added clickable image. Click on the image will forward to the details.

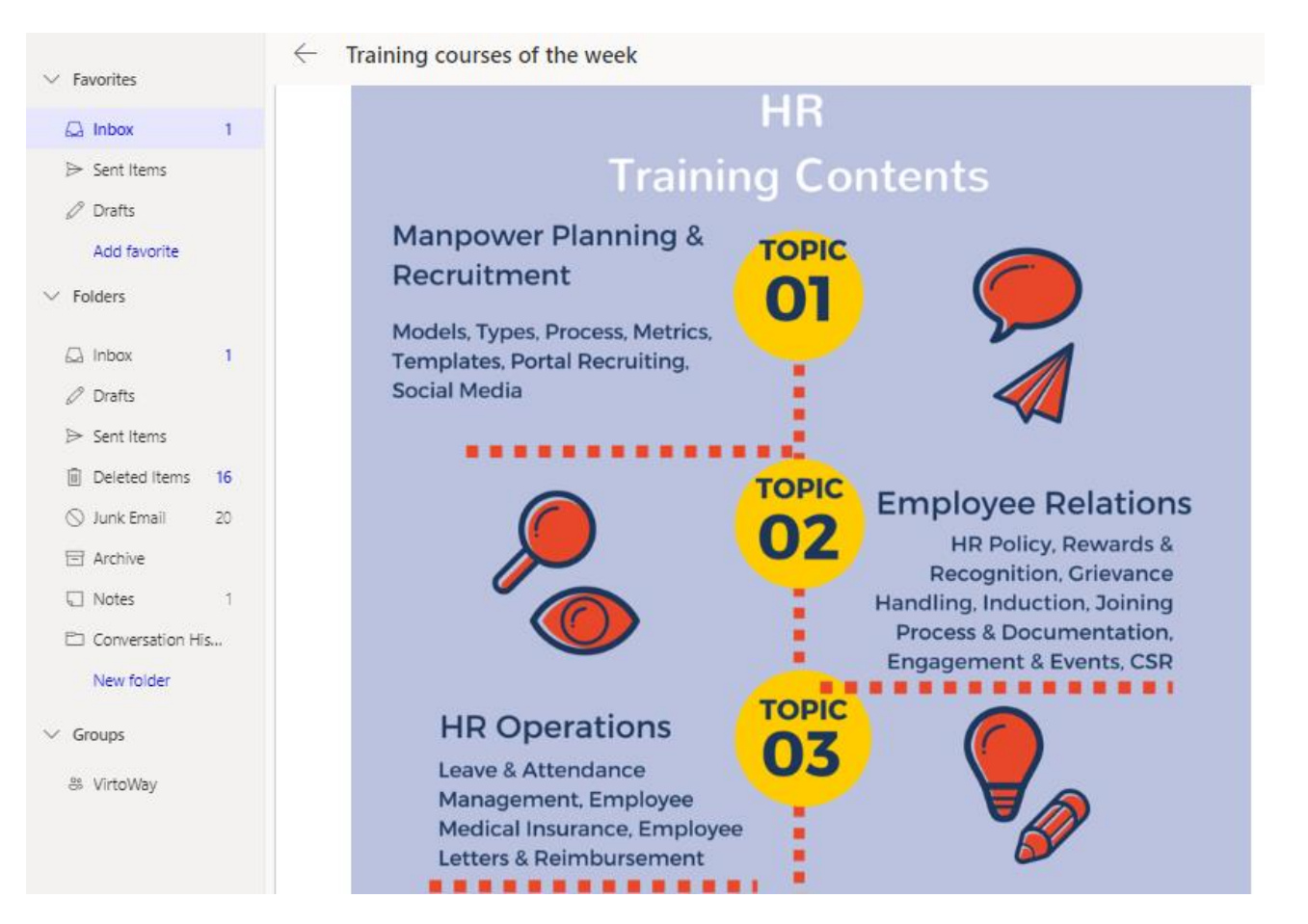

23

See the use case in the <u>blogpost</u>.

You can apply the same method to a **document library** from your SharePoint site. In this case, you should choose Documents as a source. The **Source link** will also offer to navigate to a file. So, the click on the image, file name, or any other chosen title source will link to this file.

#### **Attachments to List Items**

In case you want to send alert about list items that contain any attachments, you can include links, pictures, or tables into the alert e-mail.

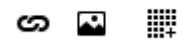

As an example, e-mail alert with attachments may look this way.

24

| emplates:                          | • + R                                                             | â 🗳 💱                                               |                      |
|------------------------------------|-------------------------------------------------------------------|-----------------------------------------------------|----------------------|
| Task name field w                  | as changed from Task N                                            | Name to Task Name                                   |                      |
| Field                              | Old value                                                         | New value                                           |                      |
|                                    |                                                                   |                                                     |                      |
| Task name                          | Task Name                                                         | Task Name                                           | Create a 2 x 3 table |
| Task name Item Title Paragraph V B | Task Name                                                         | Task Name<br>≣ ∷ ≟∷ ↔ ⊑ ເວ                          | Create a 2 x 3 table |
| Task name Item Title Paragraph     | Task Name       I     U       I     I       I     I       I     I | Task Name<br>≣ ::: ::: ::: ::: :::::::::::::::::::: | Create a 2 x 3 table |

You can create tables in your alert and define the value of table border and columns width. Choose the count of columns and rows in your table.

| Body | Heading 3 🗸 🖪 | I∐≣≣≣ | ii ii ⁄≣ ເດ ⊾ | , III                |
|------|---------------|-------|---------------|----------------------|
|      | Templates:    | • + 🖪 | <b>أ</b>      |                      |
|      | I             |       |               |                      |
|      |               |       |               |                      |
|      |               |       |               | Create a 2 x 3 table |

Then define values for columns width and border in pixels.

| Format V B I | Set colum | nns width | ×     |
|--------------|-----------|-----------|-------|
| Templates:   | Column 1: | 50        | рх    |
|              | Column 2: | 50        | рх    |
|              | Column 3: | 50        | рх    |
|              | Border: 1 | p         | x     |
|              |           |           | Apply |

Now you have a table in your alert. You can add or delete columns and rows with additional buttons.

|            | 25     |   |   |   |   |     |   |   |   |            |   |    |    |   |    |   |  |
|------------|--------|---|---|---|---|-----|---|---|---|------------|---|----|----|---|----|---|--|
| Format     | $\sim$ | B | I | U | Ē | * 1 | ≔ | Ē | E | ß          | ~ | Ì. | ₩î | ÷ | ļШ | × |  |
| Templates: |        |   |   | ۳ | + |     | Î | ø |   | Abc<br>def |   |    |    |   |    |   |  |
|            |        |   |   |   |   |     |   |   |   |            |   |    |    |   |    |   |  |

Note: if your alert has an item from lookup, the item will contain link to view form of this item. For example, if your alert has a "client" lookup field, you will receive in alert this field with link to client's card view form from lookup.

If you select the "Send notification immediately" alert schedule (see next chapter), the option "Append item Attachments" will be available under the footer.

Footer 🕂

Append Item Attachments

Using this option, you can send alert email with item attachments included.

#### Saved Message Templates

You can define Header, Body and Footer for the alert and save it as a Template. Just type text for your alert template in the special field and click Save. Then type new template name.

|              |                          |                             | 26                |             |
|--------------|--------------------------|-----------------------------|-------------------|-------------|
| Message view |                          | Add template                | ×                 |             |
| Subject      | Alert                    | Name Rody template          |                   |             |
| Header —     | Paragraph 🗸              | Name Body template          |                   | ###         |
|              | Templates:               | Save                        | Cancel            |             |
|              | The " <u>VirtoSoftwa</u> | re Changes in last 24 hours | " email includes: |             |
| Body         | Paragraph 🗸              | B I ∐ ≣ ≣ ≣                 | ∷ ፤ 🗄 🖅 🖾 🛯       | <b>!!!!</b> |
|              | Templates:               | · · · ·                     | m                 |             |
|              | Task name field v        | was changed from Task Nam   | e to Task Name    |             |
|              | Field                    | Old value                   | New value         |             |
|              | Task name                | Task Name                   | Task Name         |             |
|              | Item Title               |                             |                   |             |

Now you can use saved template for any new alert.

Body

| Format <b>v B I</b> <u>U</u>                         |                                                                                                    |           |
|------------------------------------------------------|----------------------------------------------------------------------------------------------------|-----------|
| Templates: Body template   Task name f Body template | +     R     Image: Constraint of the second second |           |
| Field                                                | Old value                                                                                                    | New value |
| Task name                                            | Task Name                                                                                                    | Task Name |

#### Field values change tracking

You can define in email body form, which field values will be sent in the created alert.

Click on the "Add field value" button in email body and choose required values for tracking in the created alert.

|                     |                          | 27                                  |                |          |
|---------------------|--------------------------|-------------------------------------|----------------|----------|
| 🗹 Message view      |                          | Add field value                     | ×              |          |
| Subject             | Alert                    |                                     |                |          |
| Header <del>—</del> | Paragraph V              | Type Old<br>Value<br>Field Due Date | •<br>•         | ⊠ ∭      |
|                     | The " <u>VirtoSoftwa</u> | Add                                 | Cancel         |          |
|                     |                          |                                     |                |          |
| Body                | Paragraph 🗸              | B <i>I</i> <u>U</u> ≣ ≣ ≣           | ≝ ≣ ∞          | <b>•</b> |
|                     | Templates:               | × + E                               | <b>m</b>       |          |
|                     | Task name field v        | vas changed from Task Nam           | e to Task Name |          |
|                     | Field                    | Old value                           | New value      |          |
|                     | Task name                | Task Name                           | Task Name      |          |
|                     | Item Title               |                                     |                |          |

In the following example, we will track "Task name" field changes.

Choose "Old" or "New" value type for tracking and select a list field for created alert.

| Add   | field value | ×      |
|-------|-------------|--------|
| Type  | Old         | •      |
| Value | Old         |        |
|       | New         |        |
| Field | Task Name   | •      |
|       |             |        |
|       |             |        |
|       | Add         | Cancel |
|       |             |        |

Add some text, and the email body will looks like follows:

| Body | Paragraph 🗸     | В     | I    | U      |      | Ē       |     | Ì⊒ → | ු ග        | <b></b> |
|------|-----------------|-------|------|--------|------|---------|-----|------|------------|---------|
|      | Templates:      |       |      | •      | +    |         | Ē   | ø    | Åbp<br>def |         |
|      | Task name field | d was | char | nged f | from | Task Na | ame |      |            |         |

You can show the "New" task name value field in this alert by choosing "New" value of this field.

|      |                              | 28                    |              |     |
|------|------------------------------|-----------------------|--------------|-----|
| Body | Format $\checkmark$ <b>B</b> | . <u>N</u> ≣ ≣ ⊒      | ≣ ∄ 🖅 🖾 🛾    | ₽ ₩ |
|      | Templates:                   | • + 🖪                 | i 🗳 💯        |     |
|      | Task name field was cł       | nanged from Task Name | to Task Name |     |
|      | Field                        | Old value             | New value    |     |
|      | Task name                    | Task Name             | Task Name    |     |

### Options

If you have selected not a list but folder (for example, "Documents") in General Settings, you can specify a subfolder for alert trigger.

| ≣ Options           |                               |   |
|---------------------|-------------------------------|---|
| Filter by Folders   | Select folders                |   |
|                     | Test Folder                   | ļ |
| Filter items        | Apply to all items            |   |
| When To Send Alerts | Send notification immediately |   |

You can create your own custom schedule for sending SharePoint Alerts, e.g. you can define conditions and period when alerts should be delivered. For instance, you can receive alerts when someone changes an item only within working hours (8 AM to 5 PM). You can also define days of a week to send alerts.

Choose changes type, according to which the alert will be sent. You can adjust alert for following item:

- Apply to all items;
- Apply to items in the following view;
- Use condition (s).

| ≣ Options              |                                                          |   |
|------------------------|----------------------------------------------------------|---|
| Filter items           | Apply to all items                                       | • |
| When To Send<br>Alerts | Apply to items in the following view<br>Use condition(s) |   |

You are able to create a custom condition for an alert.

Click "Use condition" and define an item field, select a condition from list and type a value.

| ptions       |                  |          |   |             |            |   |
|--------------|------------------|----------|---|-------------|------------|---|
| Filter items | Use condition(s) |          |   |             |            |   |
|              | = And/Or         | Field    |   | Operator    | Value      |   |
|              | + × 🗆            | Title    | ٣ | contains 🔻  | New        |   |
|              | + × 🗆 🛛 And 🔻    | Modified | • | less or e 🔻 | 10/25/2018 | 1 |
|              | + × 🔲 Or 🔻       | Category |   | contains v  | Meeting    |   |

You can add new condition by clicking on "+" button or delete a condition using "X" button.

To track changes in a specific list field, select "Use condition", choose the required field, and use "has been changed" condition.

| Filter items        | Use condition(s)     |           |   |                                             | Ŧ           |
|---------------------|----------------------|-----------|---|---------------------------------------------|-------------|
|                     | And/Or               | Field     |   | Operator                                    | Value       |
|                     | + 🗆                  | Free/Busy | * | has beer 🔻                                  |             |
|                     | + Add new clause     |           |   | equals<br>not equals                        |             |
| When To Send Alerts | Send notification im | mediately |   | contains<br>not contains                    | •           |
|                     |                      |           |   | greater than<br>less than<br>greater or equ | Jals        |
|                     |                      |           |   | has been cha                                | s<br>nged   |
|                     |                      |           |   | not changed<br>is null<br>is not null       | Save Cancel |

You can also create a complex condition group. Tick several boxes to select conditions for a group. Then click "And/Or" button to create a group.

| lter items | Use con | dition(s)    |           |              |                       |   |
|------------|---------|--------------|-----------|--------------|-----------------------|---|
|            | 11 A    | And/Or       | Field     | Operator     | Value                 |   |
|            | + × 🗹   |              | Free/Busy | • has beer   | ,                     |   |
|            | + × 🗹   | And <b>v</b> | Attendees | v contains v | Garren Parkins        | , |
|            | + × 🗹   | And <b>v</b> | Attendees | v contains v | Alexander Siniouguine | , |
|            | + × 🗆   | Or 🔻         | Category  | v equals v   | Meeting               | , |
|            | + × 🗆   | And 🔻        | Attendees | v contains v | Designers             | , |

Conditions will be grouped.

|              |              |              |           | 30 |            |                       |   |
|--------------|--------------|--------------|-----------|----|------------|-----------------------|---|
| Filter items | Use conditio | on(s)        |           |    |            |                       | Ŧ |
|              |              | And/Or       | Field     |    | Operator   | Value                 |   |
|              | + × □ ⊘⁼     |              | Free/Busy | •  | has beer 🔻 |                       |   |
|              | + × 🗆        | And 🔻        | Attendees | Ŧ  | contains 🔻 | Garren Parkins        | • |
|              | + × 🗆        | And <b>v</b> | Attendees | •  | contains 🔻 | Alexander Siniouguine | • |
|              | + × 🗆        | Or 🔻         | Category  | •  | equals 🔻   | Meeting               | • |
|              | + × 🗆        | And 🔻        | Attendees | •  | contains 🔻 | Designers             | • |
|              | + Add new (  | clause       |           |    |            |                       |   |

You can also create another group and set dependency operator AND/OR (highlighted with pink color) between the groups.

| Filter items | Use condition(s) |        |           |   |            |                       |   |
|--------------|------------------|--------|-----------|---|------------|-----------------------|---|
|              |                  | And/Or | Field     |   | Operator   | Value                 |   |
|              | + × □ ⊘⁼         |        | Free/Busy | • | has beer 🔻 | ]                     |   |
|              | + × 🗆            | And 🔻  | Attendees | Ŧ | contains 🔻 | Garren Parkins        | • |
|              | + × 🗆            | And 🔻  | Attendees | Ŧ | contains 🔻 | Alexander Siniouguine | • |
|              | + × □ ⊘⁼         | Or v   | Category  | Ŧ | equals 🔻   | Meeting               | Ŧ |
|              | + × 🗆            | And 🔻  | Attendees | Ŧ | contains 🔻 | Designers             | • |
|              | + Add new        | clause |           |   |            |                       |   |

#### Click on the condition to ungroup the clause.

| Filter items | Use conditi | on(s)         |           |   |            |                       | ٣ |
|--------------|-------------|---------------|-----------|---|------------|-----------------------|---|
|              |             | And/Or        | Field     |   | Operator   | Value                 |   |
|              | + × 🗆 🛛     |               | Free/Busy | • | has beer 🔻 | ·                     |   |
|              | + × 🗆       | And 🔻         | Attendees | • | contains 🔻 | Garren Parkins        | • |
|              | + × 🗆       | And 🔻         | Attendees | • | contains 🔻 | Alexander Siniouguine | • |
|              | + × 🗆 🖉     | Or 🔻          | Category  | • | equals •   | Meeting               | • |
|              | + × 🗆 🗔     | Jngroup claus | Attendees | • | contains 🔻 | Designers             | • |
|              | + Add new   | clause        |           |   |            |                       |   |

#### Then define the time of reminding e-mail.

| When To Send | Send notification immediately   | • |  |
|--------------|---------------------------------|---|--|
| Alerts       | Send notification immediately   |   |  |
|              | Send a daily summary            |   |  |
|              | Send a weekly summary           |   |  |
|              | Send on date from a field value |   |  |

31

You can send it immediately after any changes occurred or create a daily or weekly summary schedule.

If you select "Send a daily summary", fill out two additional fields from time dropdown lists and check boxes with days when you will to receive a summary.

| • |
|---|
|   |
|   |
|   |
|   |
|   |
|   |
|   |
|   |
|   |

If you want to receive only the last status on a field, tick the box "Show latest version only". Otherwise, when you create a weekly alert and the field was changed 100 times during this week, you will receive the complete report with all changes includes.

This alert will be sent according to settings at 14:30 only within working days.

The next option allows you to send alert on the specific date based on the list's date field value.

| ≣ Options                                                   |                                                           |                                                                       |   |       |  |
|-------------------------------------------------------------|-----------------------------------------------------------|-----------------------------------------------------------------------|---|-------|--|
| Filter items                                                | Apply to all items                                        |                                                                       |   | v     |  |
| When To Send Alerts Send on date depending on a field value |                                                           |                                                                       |   |       |  |
|                                                             | T                                                         |                                                                       |   |       |  |
|                                                             | The email will be send:                                   | Same                                                                  | ٠ | date. |  |
|                                                             | <ul> <li>Send separate e-mai</li> <li>Set Time</li> </ul> | Same<br>After<br>Before<br>After X number of days specified in field  |   |       |  |
|                                                             |                                                           | Before X days with daily reminder<br>After X days with daily reminder |   |       |  |

#### Same Date, After, and Before

You can send alert on the same date as the date from a chosen field value. In this case, you need to set the exact time when the alert will be sent.

|                     |                                    | 32                                      |         |   |  |  |
|---------------------|------------------------------------|-----------------------------------------|---------|---|--|--|
| When To Send Alerts | Send on date depending             | Send on date depending on a field value |         |   |  |  |
|                     | Start Time                         |                                         |         | ¥ |  |  |
|                     | The email will be send:            | Same                                    | ▼ date. |   |  |  |
|                     | Send separate e-mail for each item |                                         |         |   |  |  |
|                     | 🗹 Set Time                         |                                         |         |   |  |  |
|                     | At (UTC-06:00) Central /           | America                                 |         |   |  |  |
|                     | 16 • : 00 •                        |                                         |         |   |  |  |

If you tick the box "Send separate e-mail for each item", you receive several letters instead of a summary alert.

You can set the exact time for "After" and "Before" options as well.

| ≣ Options              |                                                                                                    |        |
|------------------------|----------------------------------------------------------------------------------------------------|--------|
| Filter items           | Apply to all items                                                                                                    | •      |
| When To Send<br>Alerts | Send on date depending on a field value Due Date                                                                                                    | •<br>• |
|                        | The email will be send:     Before <ul> <li>I days.</li> </ul> At (UTC-05:00)         Eastern Time (US & Canada)            14         •         I 3 |        |

If the format of a chosen field is not the Date and Time, but Date Only, you have to set time for alert sending. The same setting can be required if you send an alert for recurring events or for an all-day event.

#### The count of days from additional field

You can send an alert according to a day count from a value taken from a custom number type field. For example, you have in a list the Due Date field and a custom number type field.

| 🕑 Title 🗸 | Choice $\checkmark$ | Number of days to s | Due date $\checkmark$ |
|-----------|---------------------|---------------------|-----------------------|
| 1         | Enter Choice #1     | 1                   | 12/9/2016             |

Select the option "Send on date depending on a field value" and choose Due Date field. Then you can assign a count of days from a custom field to send the alert.

For example, the value in the custom "Number of days" field is 1. Select the "After X number of days specified in field". Then choose the custom list field with a number. In this example, we have value "1" in this custom field.

This means, you will receive this alert on the next day after the date in the "Due date" field.

| ≣ Options    |                                                                                             |  |
|--------------|---------------------------------------------------------------------------------------------|--|
| Filter items | Apply to all items                                                                          |  |
| When To Send | Send on date depending on a field value                                                     |  |
| Alerts       | End Time                                                                                    |  |
|              | The email will be send: After X number of days specified in field V Number of days to sen V |  |
|              | ✓Set Time                                                                                   |  |
|              | At (UTC-05:00) Eastern Time (US & Canada)                                                   |  |

33

#### **Daily reminder**

You can customize the schedule to send reminders.

It is possible to send daily reminder before or after the specified number of days.

In the example below, a user will receive reminders at 14:00 in 2 days before and 1 day before the End Time of event.

| ≣ Options              |                                                                             |          |
|------------------------|-----------------------------------------------------------------------------|----------|
| Filter items           | Apply to all items                                                          | ¥        |
| When To Send<br>Alerts | Send on date depending on a field value End Time                            | <b>v</b> |
|                        | The email will be send: Before X days with daily reminder  2 days. Set Time |          |
|                        | At (UTC-05:00) Eastern Time (US & Canada)<br>14 ▼ : 00 ▼                    |          |

Press "Save" to save the created alert.

#### How to merge summary alerts in one alert with a table

You can merge several alerts in one report with a single table. This case can be useful, if you need to create daily report and merge all list's changes in a single table.

Create an alert with daily or weekly summary condition.

| When To Send | Send a daily summary |          |  |  |  |  |  |
|--------------|----------------------|----------|--|--|--|--|--|
| Alerts       | At<br>14 ▼ : 30 ▼    |          |  |  |  |  |  |
|              | Monday               | Saturday |  |  |  |  |  |
|              | Tuesday              | Sunday   |  |  |  |  |  |
|              | Wednesday            |          |  |  |  |  |  |
|              | Thursday             |          |  |  |  |  |  |
|              | Friday               |          |  |  |  |  |  |
|              |                      |          |  |  |  |  |  |

The create a table in email body. The alert body must contain the table only. The table must be the first element in your email body without spaces.

| Header 🕂 |                                          |
|----------|------------------------------------------|
| Body     | Format ∨ B I U E E E E E C S 🖬 🎬 🎬 🚟 🚟 🚟 |
|          | Templates: T + F m Ø Ø                   |
|          |                                          |
|          |                                          |
|          |                                          |
|          |                                          |

Define the header in the upper row of table. Header of table (upper row) must not contain any fields or symbols that can be changed during the alert sending.

| Form   | at        | $\sim$ | В | I    | U    |   | <b></b> | ≣ | ≣ |
|--------|-----------|--------|---|------|------|---|---------|---|---|
| Templa | ites:     |        |   |      | ٣    | + | B       | I | Ē |
| Old    | Old value |        |   | ew v | alue |   |         |   |   |
|        |           |        |   |      |      |   |         |   |   |

Now you can add fields, which changes you will track in your alert.

| Body | Fo  | ormat    | $\sim$ | В | I       | U    | Ħ | - |   | ∷ | 1= | ÷≣ | ග          | R | 1 | + | ļ | •* | * |  |
|------|-----|----------|--------|---|---------|------|---|---|---|---|----|----|------------|---|---|---|---|----|---|--|
|      | Ten | nplates: |        |   |         | •    | + |   | i | Ì | ø  |    | Abc<br>def |   |   |   |   |    |   |  |
|      |     | Old valu | e      | N | ew v    | alue |   |   |   |   |    |    |            |   |   |   |   |    |   |  |
|      |     | Modified | By     | P | Iodifie | d By |   |   |   |   |    |    |            |   |   |   |   |    |   |  |
|      |     | Version  |        | V | ersio   | n    |   |   |   |   |    |    |            |   |   |   |   |    |   |  |

If alert condition will be triggered a few times per day, all alert emails will be merged in a single daily (or weekly) summary alert.

#### Alerts for Users in a Chosen Group

Virto Alerts now have one more condition. With this update, the app supports the use of the "User in group" operator.

When you create or edit an alert, go to the "**Options**" block. If you choose the "Use conditions" option, you can add the "**User in group**" operator to the "Modified by" field.

34

|                     |                      | 38          | 5 |                                 |              |
|---------------------|----------------------|-------------|---|---------------------------------|--------------|
| 문 Options           |                      |             |   |                                 |              |
| Filter items        | Use condition(s)     |             |   |                                 | ~            |
|                     | And/Or               | Field       | C | Operator                        | Value        |
|                     | + 🗆                  | Modified By | ~ | user in g 🛛 🗸                   | Stakeholders |
|                     | + Add new clause     |             |   | equals<br>not equals            |              |
| When To Send Alerts | Send notification im | mediately   |   | contains<br>not contains        | ~            |
|                     |                      |             |   | greater than<br>less than       |              |
|                     |                      |             |   | greater or equa                 | als          |
|                     |                      |             |   | less or equals<br>has been chan | aed          |
|                     |                      |             |   | not changed                     | 300          |
| Import Export       | Preview              |             |   | is null                         | Save         |
|                     |                      |             |   | is not null                     |              |
|                     |                      |             |   | begins with                     |              |
|                     |                      |             |   | user in group                   |              |

With this option, you can apply the condition and send an alert when a user belongs to a certain group. For example, there is a group of document approvers of different levels. When the status of the document changes to "Approve it", the alert is sent to approvers.

#### **Preview Option**

You can make **a preview of the alert or reminder** when you create/edit it. You do not have to make a test alert to see how it will look like for the recipients. Just click "**Preview**" on the bottom of the form before sending and decide if the alert should be changed or looks good enough.

| ← Back to site         | Virto Alert for Sha   | renoint Online                   | ۵   | ? Feedback |  |  |  |  |  |
|------------------------|-----------------------|----------------------------------|-----|------------|--|--|--|--|--|
| My alerts              | Edit: Contract expire | 25                               | ×   |            |  |  |  |  |  |
| 🜲 Add Alert            | :≡ General            | ≔ General                        |     |            |  |  |  |  |  |
| Title     Contract exp | List                  | Contracts List                   | *   | - / 4      |  |  |  |  |  |
| A     New contrac      | Title                 | Contract expires                 |     |            |  |  |  |  |  |
|                        |                       | Z Enabled                        |     |            |  |  |  |  |  |
|                        | Owner user            | Maria Kosareva                   | *   |            |  |  |  |  |  |
|                        | Owner group           | Select or search an owner groups | *   |            |  |  |  |  |  |
|                        | @ Recipients          |                                  |     |            |  |  |  |  |  |
|                        | 🖄 Message view        |                                  |     |            |  |  |  |  |  |
|                        | ≣ Options             |                                  |     |            |  |  |  |  |  |
|                        |                       |                                  |     |            |  |  |  |  |  |
| Total Items: 2         | Import Export         | Preview Save Cano                | cel |            |  |  |  |  |  |

This is how your alert will look.

| ← Back to site  | Virto Alert for Sha                                    | renoint Online   | Δ        | ? |  |  |
|-----------------|--------------------------------------------------------|------------------|----------|---|--|--|
| My alerts       | Preview                                                |                  | $\times$ |   |  |  |
| Add Alert       | Look guys, the contract expires soon. Need to re-sign. |                  |          |   |  |  |
| ✓ Title         |                                                        | 0                | :        | Ľ |  |  |
| Contract exp    |                                                        |                  | _        | 1 |  |  |
| 📃 🔔 New contrac | Title                                                  | Contract expires |          | 1 |  |  |

36

### **Filtering and Paging**

When the list of alerts subscriptions is too large to find a required item, you can use filter by column. For example, you can apply filter by change type.

My alerts All alerts Queue Settings Subscription

| 🐥 Ado        | d Alert 🛛 🛱 Add Reminder | 1 Alerts: 10/100  |                             |                    |
|--------------|--------------------------|-------------------|-----------------------------|--------------------|
| $\checkmark$ | Title                    | List              | Change type 🔺               | Recipients         |
|              | Track list changes       | ListTestNewAlerts | All changes                 | Me;                |
|              | Alert                    | testALert         | All changes                 | Me;u2;vitbush@gm   |
|              | New docs added           | testMetaData      | New items are added         | Me;                |
|              | New leads                | testAlertRepeat   | New items are added         | Me;                |
|              | pr                       | Calendar          | Existing items are modified | Me;                |
|              | Events are modified      | CreatedByTest     | Existing items are modified | Created-By;        |
|              | Priority change alert    | Calendar          | Existing items are modified | Me;                |
|              | Deleted tasks alert      | Tasks             | Items are deleted           | Me;virto@virto.con |
| 0 5          | Meeting reminder         | testNewReminders  |                             | Me;                |
| 06           | Task reminder            | testReminder      |                             | Me;                |

"Browse tenant" menu allows you to search alerts and reminders across your site collection.

| ← Back to site  | Virto Alert for Sharepoint Online           |                                                                                                |      |
|-----------------|---------------------------------------------|------------------------------------------------------------------------------------------------|------|
| My alerts All a | lerts Queue Settings Administrators Subscri | Tenant Alerts and Reminders                                                                    | ×    |
|                 | Alerter                                     | Belect or search an site in the list                                                           |      |
| Add Alert       | Add Reminder                                | https://virto.sharepoint.com/<br>Total alerts: 16 Enabled: 10 Alerts: 10 Reminders: 6          | ^    |
| 🐥 Alert         | Releases                                    | https://virto.sharepoint.com/comt/                                                             |      |
| 🗌 🐥 Alert       | Customers use cases                         | A Total alerts: 0 Enabled: 0 Alerts: 0 Reminders: 0                                            | asn  |
| 📕 Alert         | Product tasks                               | All https://virto.sharepoint.com/explore/<br>Total alerts: 0 Enabled: 0 Alerts: 0 Reminders: 0 | asni |

You can enable/disable created alerts by checking alert boxes and clicking "Enabled/disabled" button.

| ly alerts All alerts Queue Settings Subscription |                   |                             |  |  |  |  |
|--------------------------------------------------|-------------------|-----------------------------|--|--|--|--|
| Enable/Disable X Delete                          | Alerts: 10/100    |                             |  |  |  |  |
| ✓ Title                                          | List              | Change type 🔺               |  |  |  |  |
| Track list changes                               | ListTestNewAlerts | All changes                 |  |  |  |  |
| ✓ 🔔 Alert                                        | testALert         | All changes                 |  |  |  |  |
| New docs added                                   | testMetaData      | New items are added         |  |  |  |  |
| 📃 🐥 New leads                                    | testAlertRepeat   | New items are added         |  |  |  |  |
| 🗌 🐥 pr                                           | Calendar          | Existing items are modified |  |  |  |  |
| <ul> <li>Events are modified</li> </ul>          | CreatedByTest     | Existing items are modified |  |  |  |  |
| Priority change alert                            | Calendar          | Existing items are modified |  |  |  |  |
| Deleted tasks alert                              | Tasks             | Items are deleted           |  |  |  |  |
| ✓ 🛱 Meeting reminder                             | testNewReminders  |                             |  |  |  |  |
| Task reminder                                    | testReminder      |                             |  |  |  |  |

The current status of an alert or reminder is displayed on the right side. If the status mark is highlighted green, this alert/reminder is enabled. Disabled alerts and reminders are highlighted with red row.

| ] ] | Check 1               | TestAlerts | All changes | Me; | Apply to all items | Send notification imme | Alex Linni     | 04/18/2019 5:56AM | ► | ≔ | P | × |
|-----|-----------------------|------------|-------------|-----|--------------------|------------------------|----------------|-------------------|---|---|---|---|
| 1   | Condition not changed | TestAlerts |             | Me; | Use condition(s)   | Send on date dependin  | Alex Linn      | 03/19/2019 2:37AM | • | 細 | I | × |
|     | Daily Alert           | TestAlerts | All changes | Me; | Apply to all items | Send a daily summary   | Alex Linni     | 05/07/2019 4:56AM | ► | 這 | P | × |
|     | David Test Changes    | David Test | All changes | Me; | Use condition(s)   | Send notification imme | Eileen Dempsey | 03/19/2019 2:37AM | ► | ឤ | 1 | × |

Also, you are able to edit or delete created alerts by clicking on the corresponding symbol. The click on Queue icon allows you to view the list of emails that are sent / will be sent according to created alerts' and reminders' schedules.

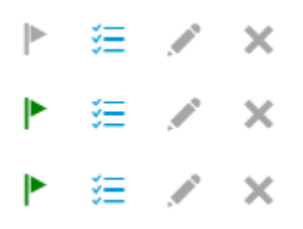

#### Queue

Queue view displays list of emails that are sent / will be sent according to created alerts' and reminders' schedules.

37

| М  | y alerts All alerts Queue   | Settings Administrators | Subscription                                |                    |          |                   |                  |
|----|-----------------------------|-------------------------|---------------------------------------------|--------------------|----------|-------------------|------------------|
| Se | elect Alert(Reminder): All  |                         | <ul> <li>Filter items by sent st</li> </ul> | atus: 🗆 from date: | to date: | 1                 | Apply            |
|    | Alert/Reminder              | Subject                 | List                                        | Emails             | item ID  | Send Date         |                  |
| 6  | Due date expired 2 days ago | Due Date alert          | Dev tasks - All products                    | mkr@virto.com      | 8        | 05/07/2019 2:00PM | ≙ ▲              |
| 6  | Due date expired 2 days ago | Due Date alert          | Dev tasks - All products                    | mkr@virto.com      | 83       | 05/07/2019 2:00PM | 9                |
| Ļ  | Daily Alert                 | Test Daily Alert        | TestAlerts                                  | al@virto.com       | 1        | 05/08/2019 1:30PM | 9                |
| 6  | UPS                         | ee                      | TestAlerts                                  | al@virtoway.com    | 48       |                   | 9                |
| 8  | Due date expired 2 days ago | Due Date alert          | Dev tasks - All products                    | mkr@virtoway.com   | 56       | 05/07/2019 2:00PM | 9                |
|    |                             |                         |                                             |                    |          |                   | •                |
|    | l≪ 1 /2 ►                   | ▶ 25 ▼ items per page   |                                             |                    |          | 1-                | - 25 of 43 items |

38

You can display the queue for selected alert or reminder from the dropdown list.

| My             | alerts           | All alerts   | Queue | Settings Subscription                 |  |  |  |
|----------------|------------------|--------------|-------|---------------------------------------|--|--|--|
| Se             | lect Ale         | rt(Reminder) | ):    | Meeting reminder •                    |  |  |  |
|                | Alert/Re         | minder       |       | Meeting reminder                      |  |  |  |
| to             | Meeting          | reminder     |       | Track list changes                    |  |  |  |
| t <sub>o</sub> | Meeting          | reminder     |       | New docs added<br>Deleted tasks alert |  |  |  |
| t <sub>o</sub> | Meeting          | reminder     |       | Task reminder<br>New leads            |  |  |  |
| 6              | Meeting          | reminder     |       | pr                                    |  |  |  |
| <b>t</b> o     | Meeting reminder |              |       | Alert<br>Events are modified          |  |  |  |
| 6              | Meeting          | reminder     |       | Priority change alert                 |  |  |  |

The checkbox "Filter items by sent status" allows you to sort all emails to sent and waiting for sending.

You can also check the email delivery status by clicking on the letter icon.

|            | Alert/Reminder | Subject          | List            | Emails        | Item ID | Send Date     |    |
|------------|----------------|------------------|-----------------|---------------|---------|---------------|----|
| ۱.         | Daily Alert    | Test Daily Alert | TestAlerts      | al@virtoway.c | 34      |               |    |
| <b>t</b> o | Due date expir | Due Date alert   | Dev tasks - All | mkr@virtoway  | 36      | 05/07/2019 2: | Q. |
| <b>t</b> o | Due date expir | Due Date alert   | Dev tasks - All | mkr@virtoway  | 8       | 05/07/2019 2: |    |

There you can see the full report about this email, it's statuses and reasons of possible delivery errors.

| ← Back to | site Virto Ale<br>Sending details | t for Sharenoint ( | Online    |        | ▲ ?<br>× | Feed<br>RTO | lback      |
|-----------|-----------------------------------|--------------------|-----------|--------|----------|-------------|------------|
| My ale    | Date                              | E-mail             | Status    | Reason | _ C      | DELVV       | ARE        |
| Select    | 10/11/2018 12:31PM                | al@virtoway.com    | delivered |        |          |             |            |
| Aler      | 10/11/2018 07:50AM                | al@virtoway.com    | delivered |        |          |             |            |
| 🐥 Mo      | 10/11/2018 07:49AM                | al@virtoway.com    | delivered |        | 8:4      | 46AM        | <u>a</u> • |
| 🔔 Mo      | 10/09/2018 02:31PM                | al@virtoway.com    | delivered |        | 1:       | 12AM        | <u>6</u>   |
| Ma        | 10/02/2018 07:22AM                | al@virtoway.com    | delivered |        | 2-0      | SODM        | 0.         |
| - IVIO    | 10/02/2018 07:21AM                | al@virtoway.com    | delivered |        |          | 12F IVI     |            |
| h day     |                                   |                    |           |        | 5-0      | CANA .      | 0          |

#### You can find quick an aler t or reminder with the date range filter.

My alerts All alerts Queue Settings Administrators Subscription

| Sele | ect Alert(Reminder):                          | All                       | •     | Filter items by sent status: | from date:                 | 5/5/2 | 019 |      | 1                   | to o   | late: | 5/15/2 | 019 🔳                          | Apply |    |
|------|-----------------------------------------------|---------------------------|-------|------------------------------|----------------------------|-------|-----|------|---------------------|--------|-------|--------|--------------------------------|-------|----|
| Lġ   | Alert/Reminder<br>Due date expired 2 days ago | Subject<br>Due Date alert | List  | tasks - All products         | Emails<br>mkr@virtoway.com | <     |     | М    | IAY 20 <sup>-</sup> | 19     |       | >      | Send Date<br>05/07/2019 2:00PM |       | ч. |
| 6    | Due date expired 2 days ago                   | Due Date alert            | Devi  | tasks - All products         | mkr@virtoway.com           | SU    | MO  | TU   | WE                  | TH     | FR    | SA     | 05/07/2019 2:00PM              |       | ę. |
| 6    | Due date expired 2 days ago                   | Due Date alert            | Devi  | tasks - All products         | mkr@virtoway.com           | 28    | 29  | 30   | 1                   | 2      | 3     | 4      | 05/07/2019 2:00PM              |       | Ģ  |
| 6    | UPS                                           | ee                        | TestA | Alerts                       | al@virtoway.com            | 5     | 6   | 7    | 8                   | 9      | 10    | 11     |                                |       | ę  |
| 5    | UPS                                           | ee                        | TestA | Alerts                       | al@virtoway.com            |       |     |      | -                   | -      |       |        |                                |       | ų. |
| 6    | Due date expired 2 days ago                   | Due Date alert            | Devi  | tasks - All products         | mkr@virtoway.com           | 12    | 13  | 14   | 15                  | 16     | 17    | 18     | 05/07/2019 2:00PM              |       | Ģ  |
| 6    | Due date expired 2 days ago                   | Due Date alert            | Devi  | tasks - All products         | mkr@virtoway.com           | 19    | 20  | 21   | 22                  | 23     | 24    | 25     | 05/07/2019 2:00PM              |       | G. |
| 6    | UPS                                           | ee                        | TestA | Alerts                       | al@virtoway.com            | 26    | 27  | 28   | 29                  | 30     | 31    | 1      |                                |       | ŝ  |
| 6    | Due date expired 2 days ago                   | Due Date alert            | Devi  | tasks - All products         | mkr@virtoway.com           |       |     |      |                     |        |       |        | 05/07/2019 2:00PM              |       | G. |
| 6    | Due date expired 2 days ago                   | Due Date alert            | Devi  | tasks - All products         | mkr@virtoway.com           | 2     | 3   | 4    | 5                   | 6      | 7     | 8      | 05/07/2019 2:00PM              |       | Ģ  |
| 6    | Due date expired 2 days ago                   | Due Date alert            | Devi  | tasks - All products         | mkr@virtoway.com           |       | TUI | ESDA | y, may              | 07, 20 | )19   |        | 05/07/2019 2:00PM              |       | ŝ  |

### SharePoint Reminders Usage

Virto Alerts and Reminders app allows you to use email reminders that are sent to remind about upcoming events or approaching deadlines.

Whenever you schedule a reminder, each user assigned to this reminder will receive email with notification, which can include the fields that need his attention.

Click "Add Reminder" to create a new reminder.

Select the list with upcoming event(s) that you will be notified about. Type the title of the new reminder.

39

| Back to site Virto Al    | ert for Sharepo | int Online     |                            |
|--------------------------|-----------------|----------------|----------------------------|
| My alarts All alarts Qua | (               | Create A New R | eminder                    |
| Add Alert 🛱 Add Rer      | ninder          | ≔ General      |                            |
| ✓ Title                  | List            | List           | Virto Calendar Events List |
| 🗌 🔂 Meeting reminder     | testNewF        | Title          | Meeting reminder           |
| 🐥 Track list changes     | ListTestN       |                |                            |
| 📃 💄 New docs added       | testMeta        |                | ✓ Enabled                  |
| 🔔 Deleted tasks alert    | Tasks           |                |                            |
| 🗌 🔂 Task reminder        | testRemin       | @ Recipients   |                            |
| New leads                | testAlerti      | Message view   |                            |
| 🗌 💄 pr                   | Calendar        |                |                            |
| 🐥 Alert                  | testALert       | ≣⊟ Options     |                            |
| Events are modified      | CreatedB        |                |                            |
| Priority change alert    | Calendar        |                |                            |

The next two sections "Recipients" and "Message view" can be adjusted similar to Alerts customization.

You have to assign the list of recipients who will receive this reminder. External email addresses are supported as well.

| Create A New Re | minder                                 |             |  |  |  |
|-----------------|----------------------------------------|-------------|--|--|--|
| ≔ General       |                                        |             |  |  |  |
| @ Recipients    |                                        |             |  |  |  |
| Recipients      | Me x Type a emails or title of user fi | <u>*</u> *+ |  |  |  |
| ☑ Message view  |                                        |             |  |  |  |
| ≣ Options       |                                        |             |  |  |  |

Message view can be customized with field values of the list. The reminder email can be adjusted in the same way as the alert email.

| Subject  | Next day meeting reminder                          |
|----------|----------------------------------------------------|
| Header 🕂 |                                                    |
| Body     | Paragraph ∨ B I U ≣ ≣ ≣ ⊞ ½  ∞                     |
|          | Templates: 🔹 + 🖪 🛍 🖉                               |
|          | Dear me,<br>You have a meeting Title at Start Time |

Then you need to define options to follow up an event.

You can apply the reminder to all items in the list, to all items in a list view or create a custom condition to receive a reminder.

| When To Send<br>Alerts | Apply to items in the following view<br>Use condition(s) |
|------------------------|----------------------------------------------------------|
| Filter items           | Apply to all items                                       |

In this example, we will use a custom condition to track any upcoming meetings with clients.

| Filter items | Use condition(s) |                      |            | •       |
|--------------|------------------|----------------------|------------|---------|
|              | And/Or           | Field                | Operator   | Value   |
|              | + × 🗉            | Title                | contains 🔻 | meeting |
|              | + 🗙 🗌 🛛 And 🔻    | Discussion Subject 🔹 | equals 🔻   | lead    |
|              | + Add new clause |                      |            |         |

Then you need to set the schedule when you will to receive the notification.

You have to select a list field with time/date that will trigger the reminder sending and type the time when you need to receive the reminder.

In this example, the reminder will be sent one day before the event begins.

| When To Send | Start Time                               |      | •      |
|--------------|------------------------------------------|------|--------|
| Reminder     | The email will be send: Before 🔻 1 days. |      |        |
|              |                                          |      |        |
|              |                                          |      |        |
|              |                                          |      |        |
|              |                                          | Save | Cancel |

You can also send daily, weekly, and monthly reminders.

| When To Send Alerts | Send a weekly summary                   | • |  |  |
|---------------------|-----------------------------------------|---|--|--|
|                     | Send a daily summary                    |   |  |  |
|                     | Send a weekty summary                   |   |  |  |
|                     | Send a monthly summary                  |   |  |  |
|                     | Send on date depending on a field value |   |  |  |

The schedule customization is similar to alert schedule customization.

Copyright © 2022 All rights reserved. www.virtosoftware.com

41

|                     |                                      | 42         |           |   |  |  |  |
|---------------------|--------------------------------------|------------|-----------|---|--|--|--|
| When To Send Alerts | -<br>Send a monthly summa            | ıry        |           | Ŧ |  |  |  |
|                     | ✓ Send separate e-mail for each item |            |           |   |  |  |  |
|                     | Send every months                    |            |           |   |  |  |  |
|                     | January                              | 🗆 May      | September |   |  |  |  |
|                     | February                             | June       | October   |   |  |  |  |
|                     | March                                | July       | November  |   |  |  |  |
|                     | April                                | August     | December  |   |  |  |  |
|                     | Send on                              |            |           |   |  |  |  |
|                     | day ·                                |            |           |   |  |  |  |
|                     | • the                                | First •    | Monday    | v |  |  |  |
|                     | At (UTC-06:00) Centra                | al America |           |   |  |  |  |
|                     | 16 🔻 : 10 🔻                          |            |           |   |  |  |  |

Note: reminders for recurrent events are supported as well.

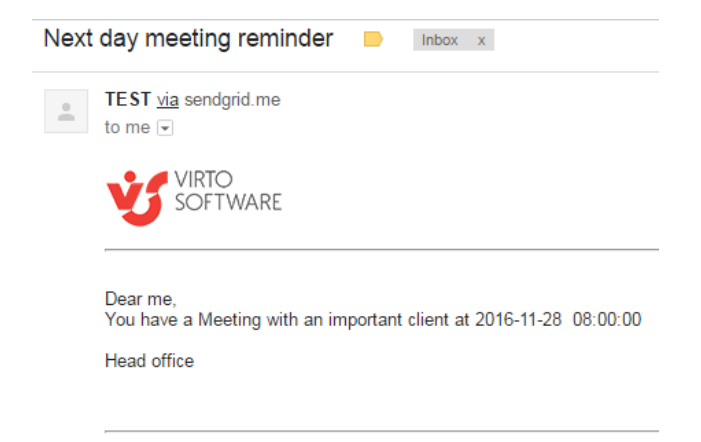

Now you can manage all your alerts and reminders in a single view.

My alerts All alerts Settings Subscription

| 👃 Ado        | d Alert 🛛 🛱 Add Reminder      | Alerts: 42/Unlimited         |
|--------------|-------------------------------|------------------------------|
| $\checkmark$ | Title 🔺                       | List                         |
| L 🛉          | Deleted pics alert            | Images                       |
|              | Events are modified           | Virto Calendar Events List   |
| 🗌 🔂          | Meeting with clients reminder | Virto Calendar Meetings List |

## How to Connect Alerts from SharePoint to Teams

Using Incoming Webhooks is one more simple way to post messages from apps into Teams. Creating an Incoming Webhook gives you a unique URL that you use when creating an alert. In the case below, you're working on a SharePoint list and need to know instantly when anybody on your team creates a new item list. For example, your list contains all the contracts to be signed and attached. And you would like to receive an alert about all the new contracts added.

| + New | + New 🖉 Quick edit 🖷 Export to Excel 📑 File Uploader by Virto 🔅 PowerApps 🗸 🕫 Automate 🗸 \cdots |                               |                                  |                             |  |  |  |  |
|-------|-------------------------------------------------------------------------------------------------|-------------------------------|----------------------------------|-----------------------------|--|--|--|--|
| Con   | tracts List                                                                                     |                               |                                  |                             |  |  |  |  |
|       | Title $\checkmark$                                                                              | Signing Date $\smallsetminus$ | Expiration Date $\smallsetminus$ | Contacts $\smallsetminus$   |  |  |  |  |
|       | P&D                                                                                             | 5/5/2020                      | 5/5/2021                         | Tomas Burn +44 493 07 88    |  |  |  |  |
|       | CH International                                                                                | 5/8/2020                      | 5/8/2021                         | Christine Lee +44 490 44 44 |  |  |  |  |
|       | <sup>2</sup> <sup>J</sup> ust One Enteprises                                                    | 2/10/2020                     | 2/10/2021                        | Phil Collins +44 490 00 10  |  |  |  |  |
|       | <sup>_2'</sup> Shines Ltd                                                                       | 5/14/2019                     | 5/14/2020                        | Arthur Lutz +44 400 00 00   |  |  |  |  |
|       | Gesund Gmbh                                                                                     | 5/14/2019                     | 5/14/2020                        | Sandra Berger +49 876 32 32 |  |  |  |  |

#### Open the settings of your team in Teams that will receive the alerts and click "Connectors".

| Activity               | Teams                                              | ۲ s | General Posts Files Wiki +                      | Team ***                                                                                   |
|------------------------|----------------------------------------------------|-----|-------------------------------------------------|--------------------------------------------------------------------------------------------|
| One<br>Chiel           | Your teams                                         |     | Welcome to the team!                            | 다 Channel notifications<br>父 Pin                                                           |
| Teams<br>E<br>Calendar | General<br>Bookshelf<br>1 hidden channel           |     | Here are some things to get going               | <ul> <li>Manage channel</li> <li>Get email address</li> <li>Get link to ekonnel</li> </ul> |
|                        | Estate Spain<br>General<br>HealthReport<br>Support |     |                                                 | dθ Connectors                                                                              |
|                        | 2 hidden channels<br>st Sales Team<br>General      |     | Add more people Create more channels Open the F | AQ                                                                                         |
|                        | Hidden teams                                       |     |                                                 |                                                                                            |

Find "Incoming Webhook" in the list of connectors and click "Add".

43

| General" cha                             | nnel in "Sales Team" team                                                                                                    | ×                                                                                                    |
|------------------------------------------|----------------------------------------------------------------------------------------------------|----------------------------------------------------------------------------------------------------|
| ent with content                         | and updates from other services.                                                                                                    |                                                                                                    |
| All                                      | Se                                                                                                    | ort by: Popularity 🗸                                                                                                    |
| Connectors                               | s for your team                                                                                                    |                                                                                                    |
| F                                        | Forms<br>Easily create surveys, quizzes, and polls.                                                                                                    | Configure                                                                                                    |
| All connect                              | tors                                                                                                    |                                                                                                    |
| ¢                                        | Azure DevOps<br>Collaborate on and manage software projects online.                                                                                                    | Add                                                                                                    |
| 2                                        | RSS<br>Get RSS feeds for your group.                                                                                                    | Add                                                                                                    |
|                                          |                                                                                                    | $\frown$                                                                                                    |
| <u>ک</u>                                 | Incoming Webhook<br>Send data from a service to your Office 365 group in real tim                                                                                                    | e. Add                                                                                                    |
| _                                        |                                                                                                    |                                                                                                    |
| " <b>General" cha</b><br>g Webhook, prov | annel in "Sales Team" team<br>ride a name and select Create. *                                                                                                    | ×                                                                                                    |
| cts List                                 |                                                                                                    |                                                                                                    |
| to associate with                        | n the data from this Incoming Webhook.                                                                                                    |                                                                                                    |
|                                          | All<br>Connectors<br>EE<br>All connect<br>All connect<br>Connectors<br>All connect<br>Connectors<br>Connectors<br>All connect<br>Connectors<br>Connectors | All Set   All Set   Connectors for your team Forms   Easily create surveys, quizzes, and polls. All connectors   All connectors Collaborate on and manage software projects online.   Collaborate on and manage software projects online. Set   RSS Get RSS feeds for your group.   Connectors Incoming Webhook   Send data from a service to your Office 365 group in real time   Image: Incoming Vebhook   Send data from a service to your Office 365 group in real time   Image: Image: I |

Then copy the URL below to the clipboard. This URL will be used in Virto SharePoint Alert

Cancel

Create

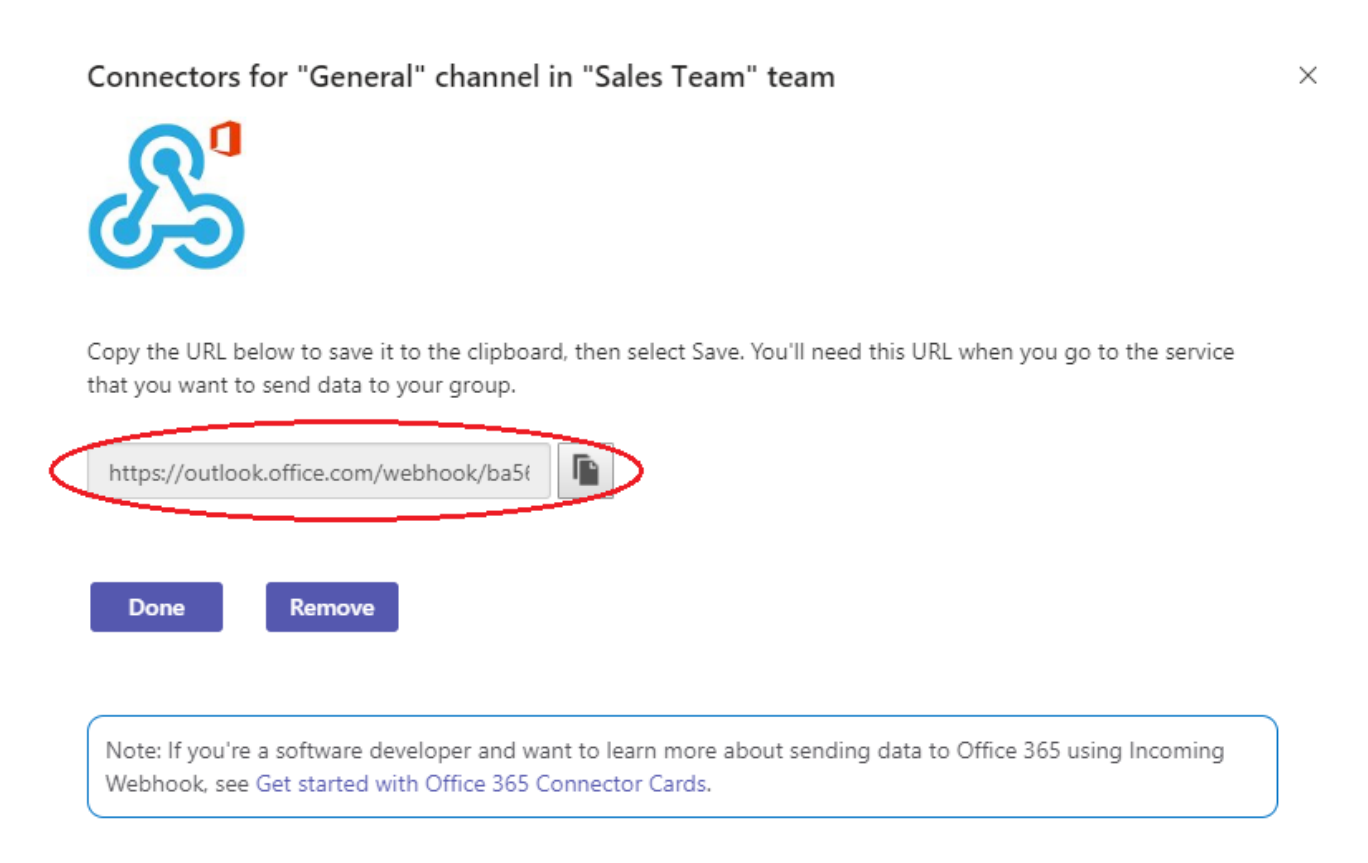

Open your SharePoint site, navigate to Alerts page, and click "Add alert".

| $\leftarrow$ Back to site                                       | ne             |               |                |            |  |  |
|-----------------------------------------------------------------|----------------|---------------|----------------|------------|--|--|
| My alerts All alerts Queue Settings Administrators Subscription |                |               |                |            |  |  |
| Add Alert                                                       | 🗟 Add Reminder | Browse tenant | Alerts: 15/250 |            |  |  |
| ✓ Title                                                         | List           | С             | hange type     | Recipients |  |  |

Select your SharePoint list with contracts and adjust an alert as you require.

45

Create A New Alert

| ≔ General      |                                  |
|----------------|----------------------------------|
| List           | Contracts List                   |
| Change Type    | New items are added              |
| Title          | New contract is added            |
|                | Enabled                          |
| Owner user     | Maria Kors.                      |
| Owner group    | Select or search an owner groups |
| @ Recipients   |                                  |
| 🗹 Message view |                                  |
| ≣ Options      |                                  |
|                |                                  |
| Import Export  | Save Cancel                      |

And here is the key — open the "Recipients" block and find **"MS Teams Webhook URL"**. Now just paste the webhook URL you copied before.

| @                 | Recip                | cipients                                                                                                    |             |  |  |  |  |  |
|-------------------|----------------------|----------------------------------------------------------------------------------------------------|-------------|--|--|--|--|--|
|                   | To:                  | Me × Type a emails or title of user fields (ex.: Created By, Modified By)                                                                                          | <u>*</u> *+ |  |  |  |  |  |
|                   | CC:                  | Type a emails or title of user fields (ex.: Created By, Modified By)                                                                                               | <u>*</u> *  |  |  |  |  |  |
| В                 | CC:                  | Type a emails or title of user fields (ex.: Created By, Modified By)                                                                                               | <u>*</u> *+ |  |  |  |  |  |
| MS T<br>Webl<br>U | eams<br>hook<br>IRL: | https://outlook.office.com/webhook/ba567109-7520-4701-959a-d86933839459@bc03e660-5e3a-45c4-bf5c-b75489f78923/Ind<br>Microsoft Teams Incoming Webhook Connector URL |             |  |  |  |  |  |

Adjust the alert as you wish (add title, body, define when it will be sent, etc.) and save it.

46

 $\times$ 

|                                                                 |                | 47            |               |           |  |
|-----------------------------------------------------------------|----------------|---------------|---------------|-----------|--|
| ← Back to site Virto Alert for Sharepoint Online                |                |               |               |           |  |
| My alerts All alerts Queue Settings Administrators Subscription |                |               |               |           |  |
| 🐥 Add Alert                                                     | 🗟 Add Reminder | Browse tenan  | 1 Alert       | s: 17/250 |  |
| ✓ Title                                                         | Li             | st            | Change type   |           |  |
| New contract                                                    | is added Co    | ontracts List | New items are | added     |  |
|                                                                 |                |               |               |           |  |

Now when a new contract (list item) is added by your colleagues, the alert will be sent directly to the Team you've chosen.

| Teams $\heartsuit$ ST ( |       | ज Ger   | neral Posts Files Wiki +                                                                                                    |  |   |
|-------------------------|-------|---------|----------------------------------------------------------------------------------------------------|--|---|
| Your teams              |       | B       | Maria Kors has added Incoming Webhook to the team.                                                                                                   |  |   |
| ts Estate               |       | R       | Alerts from Contracts List 10:24 AM                                                                                                    |  |   |
| General<br>HealthRepo   | t     | 'ಶಿಸ್'  | Maria Kors has set up a connection to Incoming Webhook so group members will be notified for this configuration with name Alerts from Contracts List |  |   |
| Support<br>2 hidden ch  | nnels |         | ← Reply                                                                                                    |  |   |
| st Sales Team           |       | 2       | Alerts from Contracts List 10:48 AM                                                                                                    |  |   |
| General                 |       |         | New contract is added                                                                                                    |  | ſ |
|                         |       |         | Hey guys! We have a new contract. Take a look please.                                                                                                |  |   |
|                         |       | ← Reply |                                                                                                    |  |   |